# Nuance Management Center administrator guide

For:

Nuance<sup>®</sup> Dragon<sup>®</sup> Professional Group

Nuance<sup>®</sup> Dragon<sup>®</sup>Legal Group

Nuance<sup>®</sup> Dragon<sup>®</sup> Law Enforcement

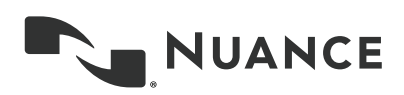

## Copyright

Dragon Professional Group/Dragon Legal Group/Dragon Law Enforcement, v15.

Nuance ® Management Center.

2018 Nuance Communications, Inc.

This material may not include some last-minute technical changes and/or revisions to the software. Changes are periodically made to the information provided here. Future versions of this material will incorporate these changes.

No part of this manual or software may be reproduced in any form or by any means, including, without limitation, electronic or mechanical, such as photocopying or recording, or by any information storage and retrieval systems, without the express written consent of Nuance Communications, Inc. Specifications are subject to change without notice.

Copyright © 2018 Nuance Communications, Inc. All rights reserved.

Nuance, ScanSoft, the Nuance logo, the Dragon logo, Dragon, DragonBar, NaturallySpeaking, NaturallyMobile, RealSpeak, Nothing But Speech (NBS), Natural Language Technology, Select-and-Say, MouseGrid, and Vocabulary Editor are registered trademarks or trademarks of Nuance Communications, Inc. in the United States or other countries. All other names and trademarks referenced herein are trademarks of Nuance Communications or their respective owners. Designations used by third-party manufacturers and sellers to distinguish their products may be claimed as trademarks by those thirdparties.

Adobe and Acrobat are registered trademarks of Adobe Systems Incorporated. AMD is a trademark of Advanced Micro Devices, Inc. America Online is a registered trademark of America Online, Inc., a division of AOL Time Warner. Corel and WordPerfect are registered trademarks of Corel Corporation. iPAQ is a registered trademark of the Hewlett-Packard Company. Lotus and Lotus Notes are registered trademarks of Lotus Development Corporation. Macromedia Flash is a trademark of Macromedia, Inc. Microsoft, Outlook, Windows, Windows NT, Visual Basic, and PowerPoint are trademarks or registered trademarks of Microsoft Corporation. Mozilla, Mozilla Firefox, and Mozilla Thunderbird are trademarks or registered trademarks of the Mozilla Foundation. Palm OS is a registered trademark of PalmSource, Inc. or its affiliates. Panasonic is a registered trademark of the Matsushita Electric Industrial Co., Ltd. Pentium is a registered trademark of Intel Corporation. Sony and Memory Stick are registered trademarks of the Sony Corporation. Voice It logo, and Voice It Link are trademarks or registered trademarks of VXI Corporation.

#### Disclaimer

Nuance makes no warranty, express or implied, with respect to the quality, reliability, currency, accuracy, or freedom from error of this document or the product or products referred to herein and specifically disclaims any implied warranties, including, without limitation, any implied warranty of merchantability, fitness for any particular purpose, or non-infringement.

Nuance disclaims all liability for any direct, indirect, incidental, consequential, special, or exemplary damages resulting from the use of the information in this document. Mention of any product not manufactured by Nuance does not constitute an endorsement by Nuance of that product.

#### Notice

Nuance Communications, Inc. is strongly committed to creating high quality voice and data management products that, when used in conjunction with your own company's security policies and practices, deliver an efficient and secure means of managing confidential information.

Nuance believes that data security is best maintained by limiting access to various types of information to authorized users only. Although no software product can completely guarantee against security failure, Dragon software contains configurable password features that, when used properly, provide a high degree of protection.

We strongly urge current owners of Nuance products that include optional system password features to verify that these features are enabled! You can call our support line if you need assistance in setting up passwords correctly or in verifying your existing security settings.

Published by Nuance Communications, Inc., Burlington, Massachusetts, USA Visit us on the Web at www.nuance.com.Links to our international web sites are shown there. 10/31/2018

## Contents

| NMC Administrator Guide             | 1  |
|-------------------------------------|----|
| About this guide                    | ٧İ |
| Guide overviewvi                    | ii |
| Audience                            | ii |
| Additional resources                | ii |
| Documentation                       | ii |
| Trainingix                          | х  |
| Support                             | х  |
| Chapter 1: Introduction             | 1  |
| About Nuance Management Center      | 2  |
| Physical architecture               | 3  |
| About the user interface            | 4  |
| User interface components           | 4  |
| User interface navigation           | 4  |
| About data collection               | 5  |
| Chapter 2: Getting started          | 6  |
| Before you begin                    | 7  |
| About your installation             | 7  |
| NMC console setup considerations    | 7  |
| Initial NMC console setup checklist | 8  |
| Logging in and logging out1         | 1  |
| Logging in1 <sup>7</sup>            | 1  |
| Logging out1                        | 1  |
| Changing your NMC console password  | 2  |
| Resetting your password             | 3  |
| Resetting another user's password14 | 4  |
| Configuring system settings1        | 5  |
| Exporting and refreshing grids10    | 6  |
| Chapter 3: Organizations1           | 7  |
| About Organizations                 | 8  |
| Viewing Organizations1              | 9  |
| Viewing an organization1            | 9  |
| Viewing organization details19      | 9  |
| Working with organizations          | 0  |

| Adding organizations                 |    |
|--------------------------------------|----|
| Managing organizations               |    |
| Changing organization information    |    |
| Managing password settings           |    |
| Managing organization tokens         |    |
| Managing Active Directory domains    |    |
| Chapter 4: Sites                     |    |
| About sites                          |    |
| Viewing sites                        |    |
| Viewing a site                       |    |
| Viewing site details                 |    |
| Working with sites                   |    |
| Adding sites                         |    |
| Modifying sites                      |    |
| Deleting sites                       |    |
| Managing sites                       |    |
| Changing site information            |    |
| Chapter 5: Groups                    |    |
| About groups                         |    |
| Viewing groups                       |    |
| Viewing all groups                   |    |
| Viewing groups by site               |    |
| Viewing group details                |    |
| Working with groups                  |    |
| Managing groups                      |    |
| Configuring group security           |    |
| Changing group product settings      |    |
| Chapter 6: User accounts             | 41 |
| About user accounts                  | 42 |
| About dynamic user profiles          | 42 |
| Viewing user accounts                |    |
| Viewing all user accounts            |    |
| Viewing all user accounts in a group | 43 |
| Viewing all user accounts in a site  | 43 |
| Working with user accounts           | 44 |
| Managing user accounts               |    |

| Changing user account group membership           |    |
|--------------------------------------------------|----|
| Chapter 7: Roaming users                         | 51 |
| About the Roaming feature                        |    |
| About Roaming user profiles                      |    |
| About Roaming user profile synchronization       |    |
| Roaming feature setup checklist                  |    |
| Prerequisites                                    |    |
| Before you begin                                 |    |
| Enabling the Roaming feature                     |    |
| Setting the Master Roaming user profile location |    |
| Chapter 8: Licenses                              |    |
| About licenses                                   | 61 |
| Viewing licenses                                 |    |
| Viewing licenses                                 |    |
| Viewing licensed user accounts                   |    |
| Working with licenses                            |    |
| Allocating licenses                              |    |
| Chapter 9: Utilities                             |    |
| Auditing                                         | 65 |
| About auditing                                   |    |
| Viewing audit events                             |    |
| Client logs                                      |    |
| Viewing client logs                              |    |
| Working with client logs                         |    |
| Messages                                         |    |
| About messages                                   |    |
| About message purging                            |    |
| Configuring messaging                            |    |
| Viewing messages                                 |    |
| Working with messages                            | 68 |
| Chapter 10: Reports                              |    |
| About reports                                    | 71 |
| Viewing reports                                  |    |
| Working with reports                             |    |
| Exporting reports                                |    |
| Refreshing report data                           | 74 |

| Chapter 11: Speech Recognition   |    |
|----------------------------------|----|
| Keywords                         | 76 |
| About keywords                   | 76 |
| Working with keywords            | 76 |
| Auto-texts                       | 77 |
| About auto-texts                 | 77 |
| Viewing auto-texts               | 77 |
| Working with auto-texts          |    |
| Commands                         |    |
| About commands                   |    |
| Viewing commands                 | 81 |
| Working with commands            |    |
| Words                            | 83 |
| About Words                      |    |
| Viewing Words                    |    |
| Working with Words               |    |
| Command sets                     |    |
| About Command Sets               |    |
| Viewing Command Sets             |    |
| Working with Command Sets        |    |
| Lists                            |    |
| About lists                      |    |
| Viewing lists                    |    |
| Chapter 12: Field descriptions   |    |
| Organization Details page        |    |
| Site page                        |    |
| Group Details page               |    |
| User Account Details page        |    |
| Auto-text page                   |    |
| Auto-text—Details tab            |    |
| Command page                     |    |
| Command—Details tab              |    |
| Word page                        |    |
| System Settings page             |    |
| General section                  |    |
| Nuance Management Center section |    |

| Nuance Management Server section                       |  |
|--------------------------------------------------------|--|
| SMTP section                                           |  |
| Appendix A: Creating user account import files         |  |
| Creating comma-delimited files for user account import |  |
| Creating XML files for user account import             |  |
| Creating the Forgot Password email template            |  |
| Creating the template                                  |  |
| Uploading the template                                 |  |
|                                                        |  |

## About this guide

| Guide overview       | vii  |
|----------------------|------|
| Audience             | vii  |
| Additional resources | viii |
| Documentation        | viii |
| Training             | ix   |
| Support              | ix   |

### **Guide overview**

The *Nuance Management Center Administrator Guide* provides information on configuring and managing the Nuance Management Center (NMC) console. The guide also provides a checklist to help you with your initial NMC console setup.

#### Audience

This guide is intended for System Administrators who are responsible for managing products that use the Nuance Management Center (NMC) console.

## **Additional resources**

The following resources are available in addition to this guide to help you manage your Dragon installation.

#### Documentation

| Document                                                                   | Description                                                                                                    | Location                                                                                                    |
|----------------------------------------------------------------------------|----------------------------------------------------------------------------------------------------|----------------------------------------------------------------------------------------------------|
| Dragon Release Notes                                                       | New Dragon features, system<br>requirements, client upgrade<br>instructions, and known issues.                                                                                                   | Dragon client Help.<br>Do the following:<br>1. When<br>Dragon is<br>open, click<br>the Help<br>icon (?)<br>on the<br>DragonBar,<br>and then<br>select<br>Help<br>Topics.<br>2. Click Get<br>started.<br>3. Click<br>Dragon<br>release<br>notes. |
| Dragon Citrix Administrator Guide                                          | Hardware, software, and network<br>requirements for deploying Dragon<br>in a network of client computers that<br>connect to a Citrix server to access<br>published applications.                 | Dragon Support<br>web site                                                                                                    |
| Nuance Management Center<br>Server Installation and<br>Configuration Guide | Instructions for installing and<br>configuring the Nuance<br>Management Center (NMC) server,<br>database, and NMC console, and<br>instructions for configuring single<br>sign-on authentication. | Dragon Support<br>web site                                                                                                    |
| Dragon Client Installation Guide                                           | Instructions for installing and configuring Dragon clients.                                                                                                    | Dragon Support<br>web site                                                                                                    |
| Nuance Management Center Help                                              | Online Help specific to the NMC console interface.                                                                                                    | When Nuance<br>Management<br>Center is open,<br>click the NMC<br>console Help button                                                                                                    |

| Document           | Description                                                                                 | Location                                                                                                    |
|--------------------|---------------------------------------------------------------------------------------------|----------------------------------------------------------------------------------------------------|
|                    |                                                                                             | (⑦).                                                                                                    |
| Dragon client Help | Commands and instructions for<br>dictating, correcting, and more with<br>the Dragon client. | When Dragon is open,<br>click the Help icon (?<br>) on the DragonBar, and<br>then select <b>Help</b><br><b>Topics</b> . |

#### Training

Nuance provides several Dragon training offerings, like webinars, demos, and Nuance University online training courses. For more information, see the Dragon Support web site.

#### Support

The Dragon Support web site provides many resources to assist you with your Dragon installation, like forums and a searchable knowledgebase. For more information on Support offerings, see the Dragon Support web site at:

http://www.nuance.com/voice-and-document-productivity/dragon/support/dragon-naturallyspeaking.html

## **Chapter 1: Introduction**

| About Nuance Management Center | . 2 |
|--------------------------------|-----|
| Physical architecture          | . 3 |
| About the user interface       | . 4 |
| User interface components      | . 4 |
| User interface navigation      | . 4 |
| About data collection          | 5   |

## **About Nuance Management Center**

Applies to: Dragon desktop products only

Nuance Management Center allows Dragon administrators to manage all Dragon clients from a single central console. The console, called the Nuance Management Center (NMC) console, allows you to do the following:

- Configure options for clients at the site and group level
- Centrally manage your Dragon product licensing
- Share data, like words and auto-text commands, with Dragon clients and across other Nuance products
- Audit user session events
- Monitor client usage and trends through reporting

You can choose to install, configure, and maintain your own on-premise Nuance Management Center (NMC) server, or you can use the Nuance-hosted server in the cloud.

Using Nuance Management Center with your Dragon installation is an optional feature that you enable in the Dragon client.

For information on installing and configuring Nuance Management Center, see the *Nuance Management Center Server Installation and Configuration Guide*.

## **Physical architecture**

Applies to: Dragon desktop products only

Nuance Management Center is a standard Microsoft ASP .NET MVC web application that is hosted by Internet Information Services (IIS). The Nuance Management Center components include the following:

- NMC server—Stores application data, such as organizations, sites, groups, and users. It also stores transient data, such as log files.
- NMC console—Allows NMC administrators to create and manage objects, like groups and users, assign licenses, run reports, and more. The NMC console does not have permanent data storage. However, it does use a file share for temporary data storage to support file uploads and downloads.
- **Database instance**—Stores license information, partial speech profiles, application usage information, and audit data.
- **Dragon clients**—Users log in to their client computers where Nuance Management Center is installed and connect to your NMC server to access shared words and commands.

Initially, you install the NMC server, NMC console, and the database instance on the same server. However, you can optionally move your database instance to a separate database server after the installation. Your NMC server can be one of the following:

- A single physical machine (smaller installations)
- Multiple physical machines load-balanced by a network traffic switch (larger installations)

## About the user interface

#### User interface components

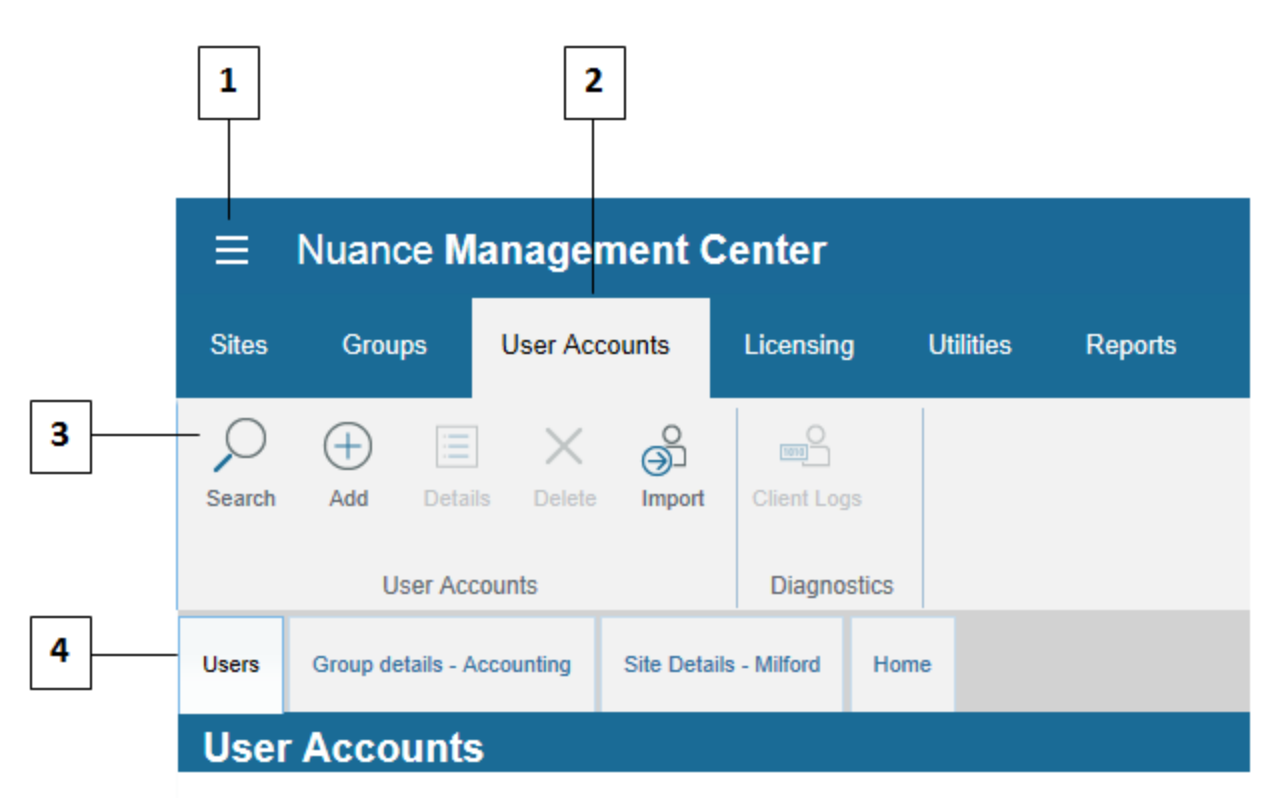

- 1-NMC menu icon. Click to open the menu.
- 2-Ribbons. Top-level menu options.
- 3—Groups. Command groups within each ribbon.

**4—Tabs**. These open when you click a command in a command group, and remain open until you click **Cancel** or **Close** on each tab. You can also right-click a tab to close that tab, all tabs, or all tabs but the current selection. The **Home** tab always remains open.

#### User interface navigation

There are three different ways to navigate to pages in the NMC console. You can use any of the following navigation methods:

- **The Home tab**—Click the Home tab, and then click a link to a page from the appropriate group. The Home tab always remains open.
- Ribbons—Click a ribbon to expand it and select an option from a command group.
- **Right-click**—Right-click an object in a list to open a sub-menu. For example, right-click your organization on the Manage Organization page to view organization details, add a site, or add a group.

You can use whichever method is easiest for you. However, the procedures in this guide provide navigation instructions using the right-click method.

## About data collection

Applies to: All non-medical products

You can optionally enable data collection to send your recognition data to Nuance, a United States company, to help us conduct research to improve the accuracy of this product and future products. If enabled, Nuance collects the following:

- · Audio and transcripts, so we can increase accuracy
- Metrics by Google Analytics, so we can improve and prioritize features

Nuance will never transfer your data to anyone else or use it for any other purpose other than as described in this notice. The only people with access to this data will be our employees, permitted agents, sub-contractors, and so on on a need-to-know basis, all of whom are bound by obligations of confidentiality to keep the data strictly confidential.

Our corporate policies and practices, and our contractual commitments to your organization, require us to take appropriate technical and organizational measures against unauthorized or unlawful processing of any personal data that you have provided to us and against accidental loss or destruction of, or damage to, that personal data.

For information on enabling data collection, see "Changing organization information" on page 21.

## **Chapter 2: Getting started**

| Before you begin                    | 7  |
|-------------------------------------|----|
| About your installation             | 7  |
| NMC console setup considerations    |    |
| Initial NMC console setup checklist | 8  |
| Logging in and logging out          | 11 |
| Logging in                          | 11 |
| Logging out                         | 11 |
| Changing your NMC console password  | 12 |
| Resetting your password             | 13 |
| Resetting another user's password   | 14 |
| Configuring system settings         | 15 |
| Exporting and refreshing grids      | 16 |

## Before you begin

Applies to: Dragon desktop products only

#### About your installation

#### **On-premise**

You can optionally host your own Nuance Management Center (NMC) server on premise. You install the NMC server and Nuance Management Center (NMC) console, and then create all objects in the NMC console yourself.

#### **Nuance-hosted**

If you don't host your own NMC server on-premise, you use the Nuance-hosted NMC server in the cloud. A Nuance administrator performs your initial setup and creates the following objects for you:

- Your organization
- A default site
- The NMC Administration group
- An NMC Administrator user account and password

Nuance then sends you an email with your NMC console URL. You can rename the initial objects as appropriate for your business. You then create all remaining objects, like sites and groups, yourself.

You should also change the password for your NMC Administrator user account. For more information, see "Changing your NMC console password" on page 12.

**Note**: If you plan to implement Active Directory single sign-on authentication, do not change the password for your NMC Administrator user account until after you have configured single sign-on. For more information, see the "Preparing for your Active Directory single sign-on configuration" chapter in the *Nuance Management Center Server Installation and Configuration Guide*.

#### NMC console setup considerations

Applies to: Dragon desktop products only

Consider the following before you begin creating objects and changing settings in your NMC console.

| Setup item          | Description                                                                                                    | Additional information                                                           |
|---------------------|----------------------------------------------------------------------------------------------------|----------------------------------------------------------------------------------|
| Authentication type | The options are:<br>• Active Directory single sign-on—You<br>can enable single sign-on to allow users<br>to log in to the Dragon client using their<br>Windows credentials. When you create<br>users in the NMC console, the logins you<br>assign must match their Windows logins<br>exactly. | Nuance<br>Management<br>Center Server<br>Installation and<br>Configuration Guide |
|                     | • Native NMC—Users log in to the<br>Dragon client using a login and password<br>that you create when you create user                                                                                                    |                                                                                  |

| Setup item                  | Description                                                                                                    | Additional information                                                     |
|-----------------------------|----------------------------------------------------------------------------------------------------|----------------------------------------------------------------------------|
|                             | accounts in the NMC console.                                                                                                    |                                                                            |
| Naming conventions          | You'll need to determine naming conventions for<br>the following objects and then create them in your<br>NMC console:<br>• Sites                                                                                                    | "Working with sites"<br>on page 30                                         |
|                             |                                                                                                    | "Working with groups" on page 36                                           |
|                             | <ul><li>Groups</li><li>User accounts</li></ul>                                                                                                    | "Working with user<br>accounts" on page<br>44                              |
| Saved credentials           | You'll need to determine whether you'll allow<br>Dragon to remember user account passwords<br>before you install Dragon clients. Generally, you<br>should not allow Dragon to remember passwords<br>when your organization has multiple users who<br>share the same computer using the same<br>Windows login. You should enable the <b>Do not</b><br><b>allow saved credentials</b> setting to prevent this. | "Miscellaneous<br>section" on page<br>101                                  |
|                             | <b>Caution:</b> You must enable this setting before users log in to the Dragon client for the first time.                                                                                                    |                                                                            |
| Keywords                    | Determine whether your auto-text commands<br>should include the default leading and trailing<br>keywords that Nuance Management Center<br>automatically adds to auto-texts created in the<br>NMC console.<br>If you don't remove them, users must say the<br>leading or trailing keyword in addition to the<br>spoken phrase for their auto-text command to<br>invoke it.                                    | "About keywords"<br>on page 76<br>"Working with<br>keywords" on page<br>76 |
| Custom phonetic<br>alphabet | If you are using the Dragon Law Enforcement<br>edition, determine whether your site uses a<br>custom phonetic alphabet for license place<br>dictation. By default, Dragon uses the NATO<br>alphabet for plate mode dictation. Optionally, your<br>site can use a different phonetic alphabet by<br>editing the icao.ini file. You upload the modified<br>file in the NMC console.                            | "Uploading a custom<br>phonetic alphabet file"<br>on page 32               |

#### Initial NMC console setup checklist

Applies to: Dragon desktop products only

If you are a new customer setting up Nuance Management Center for the first time, use the following checklist to set up your NMC console.

If you are hosting your own NMC server on-premise, this list assumes you have already installed and configured your NMC server. For installation instructions, see the *Nuance Management Center Server Installation and Configuration Guide*.

| Task                                                                                                    | Reference                                                                        |
|----------------------------------------------------------------------------------------------------|----------------------------------------------------------------------------------|
| Create sites.<br><b>Caution:</b> When you create sites, you must click the <b>Save</b> button on<br>the Dragon Professional tab, even if you do not change any settings.<br>If you do not click <b>Save</b> on this tab when you create sites, your user<br>profiles may not work properly. For more information, see "View an<br>organization." on page 31. | "Working with sites"<br>on page 30                                               |
| Create groups.                                                                                                    | "Working with<br>groups" on page 36                                              |
| Create user accounts. You'll need the following information for each<br>user before creating user accounts:<br>• First and last name<br>• Email address<br>• User ID<br>• Initial password (user can change it later)<br>• Groups to which the user should belong<br>You should also determine which users require administrator<br>privileges.              | "Working with user<br>accounts" on page<br>44                                    |
| Allocate user account licenses.                                                                                                    | "Working with<br>licenses" on page<br>63                                         |
| Optionally select the <b>Do not allow saved credentials</b> Site setting.<br>The setting is deselected by default.                                                                                                    | "Miscellaneous<br>section" on page<br>101                                        |
| Install Dragon clients on local workstations if they are not already installed.                                                                                                    | Dragon Client<br>Installation Guide                                              |
| Configure clients for use with Nuance Management Center.                                                                                                    | Dragon Client<br>Installation Guide                                              |
| Optionally configure single sign-on authentication.                                                                                                    | Nuance<br>Management<br>Center Server<br>Installation and<br>Configuration Guide |
| Create the Forgot Password email template and then upload it to the NMC console to allow NMC console users to reset their password.                                                                                                    | "Creating the Forgot<br>Password email<br>template" on page<br>133               |
| Consider adding custom words to improve Dragon's recognition.                                                                                                    | "Working with                                                                    |

|  | Task                                                                                                    | Reference                                |
|--|----------------------------------------------------------------------------------------------------|------------------------------------------|
|  | Nuance Management Center distributes these custom words to all Dragon clients.                                                                                                    | Words" on page 83                        |
|  | If you are using the Dragon Law Enforcement edition, determine<br>whether your site requires a customized phonetic alphabet for<br>dictating license plates. Dragon uses the NATO alphabet by default. If<br>necessary, modify the alphabet in the icao.ini file. | Dragon client Help                       |
|  | Optionally configure default settings for PowerMic and hot key settings at the site or group level to allow clients to inherit them.                                                                                                    | "Managing sites" on page 31              |
|  |                                                                                                    | "Managing groups"<br>on page 38          |
|  | Optionally configure default auto-formatting settings at the group level to allow clients to inherit them.                                                                                                    | "Managing groups"<br>on page 38          |
|  | Optionally remove the default leading and trailing keywords for your language. These affect all auto-texts and templates in your                                                                                                    | "About keywords"<br>on page 76           |
|  | organization.                                                                                                    | "Working with<br>keywords" on page<br>76 |
|  | Optionally enable messaging. Messaging allows users to receive system messages from your NMC server, and also allows your NMC administrators to send messages to other NMC console users.                                                                         | "Configuring<br>messaging" on page 67    |

## Logging in and logging out

If you are using the Nuance-hosted NMC console in the cloud, Nuance provides you with an initial NMC Administrator login and password. You should change the password after your initial login.

**Note:** If you plan to implement Active Directory single sign-on, do not change the initial administrator password until after you've configured single sign-on. For more information on implementing single sign-on, see the *Nuance Management Center Server Installation and Configuration Guide*.

#### Logging in

- 1. Open your browser.
- Specify the NMC console URL, and then press Enter. The NMC console login page appears.
- 3. Provide your username and password.
- 4. Click Login.

The NMC console appears.

#### Logging out

Click the NMC menu icon (E), and then select Log out.

## Changing your NMC console password

You can change your NMC console password at any time. This topic describes changing your own NMC console password. To change user account passwords for Dragon client users, see "Changing user account passwords" on page 47.

**Note:** If you plan to implement Active Directory single sign-on, do not change the initial administrator password until after you've configured single sign-on. For more information on configuring single sign-on, see the *Nuance Management Center Server Installation and Configuration Guide*.

1. Click the NMC menu button (E), and then select **Change password**.

The Change Password dialog box appears.

- 2. Specify your old password and new password.
- 3. Re-enter your new password.
- 4. Click OK.

## **Resetting your password**

Applies to: On-premise customers only

You can reset your NMC console password when you've forgotten it. You reset your password by clicking the **Forgot Password** link on the Nuance Management Center login screen. Nuance Management Center then sends you an email with a link to reset your password. The link is valid for one hour.

Your NMC administrator must have set up an email server and the template for the Forgot Password email message that Nuance Management Center sends. In addition, your NMC administrator must have specified a valid email address for each user in their user account. For more information, see "Creating the Forgot Password email template" on page 133.

- 1. Navigate to your Nuance Management Center login screen.
- 2. Click the Forgot Password link.
- 3. Specify your user name in the User name field.
- 4. Click Reset.

Nuance Management Center emails you a link to reset your password.

### Resetting another user's password

If you are an NMC administrator, you can send a Reset Password email to a user account with a link to allow the user to reset their password.

1. View a user account.

The User Accounts page appears.

For more information, see "Viewing user accounts" on page 43.

2. Right-click a user account, and then select **Send reset password link**.

A dialog box appears.

3. Click OK.

## **Configuring system settings**

You should review the NMC console system settings before working in Nuance Management Center.

To configure system settings:

Click the NMC menu button (E), and then select **System Settings**.

The System Settings dialog box appears.

## **Exporting and refreshing grids**

You can refresh and export data from any page where a grid appears. Refreshing data allows you to include any new data in the grid output without rerunning the query or report. Exporting allows you to

| \$5                                                      |                                                |
|----------------------------------------------------------|------------------------------------------------|
| save the data to a .csv file. The Refresh icon ( ) a     | and Save icon ( ) appear in the bottom right   |
| corner of the screen when query results or report result | lts are returned. For example, you can refresh |
| and export the following grid data:                      |                                                |

- Reports
- Audit events
- User accounts page

To export or refresh data, click either icon.

## **Chapter 3: Organizations**

| About Organizations               |    |
|-----------------------------------|----|
| Viewing Organizations             | 19 |
| Viewing an organization           |    |
| Viewing organization details      | 19 |
| Working with organizations        | 20 |
| Adding organizations              | 20 |
| Managing organizations            |    |
| Changing organization information | 21 |
| Managing password settings        | 23 |
| Managing organization tokens      |    |
| Managing Active Directory domains | 24 |
|                                   |    |

## **About Organizations**

An organization represents your company in its entirety. It is the highest level in your business structure. Under your organization, you create:

- Sites
- Groups
- User accounts

Most Dragon customers have only one organization.

## **Viewing Organizations**

#### Viewing an organization

In the Sites ribbon, click Organization Overview.

The Manage Organization page opens. Your organization is at the top, with all sites underneath it.

#### Viewing organization details

From the Manage Organizations page, right-click an organization, and then select **Organization** details.

The Organization Details page appears.

### Working with organizations

#### Adding organizations

When you add an organization, Nuance Management Center also creates a site (Default), group (NMC Administration), and user (NMC Administrator).

1. In the Organizations ribbon, click Add.

The Create Organization dialog box appears.

- 2. Specify an NPI number or address information to search for an organization.
- 3. Click Search.

Search results appear.

- 4. Do one of the following:
  - If the organization appears in the search results, select it, and then click **This is the organization I'm looking for**.
  - If the organization is not listed, click I don't see the organization. Let's create one.
- 5. If you're creating a new organization, add information as necessary on the General, Address, and Products tabs.

For field descriptions, see "Organization Details page" on page 93.

6. Click Save.

A message indicating that NMS is creating a default site, group and NMC administrator user account with credentials appears.

7. Select the delivery method for your administrator user credentials, and then click OK.

## **Managing organizations**

#### Changing organization information

#### To change general organization information:

1. View an organization.

The Manage Organization page appears.

For more information, see "Viewing Organizations" on page 19.

2. View organization details.

The Organization Details page appears.

For more information, see "Viewing Organizations" on page 19.

3. Edit the information as necessary.

For field descriptions, see "The following table describes the fields on the General tab." on page 93.

4. Click Save.

#### To change the address:

1. View an organization.

The Manage Organization page appears.

For more information, see "Viewing Organizations" on page 19.

2. View organization details.

The Organization Details page appears.

For more information, see "Viewing Organizations" on page 19.

- 3. Click the Address tab.
- 4. Edit the information as necessary.

For field descriptions, see "The following table describes the fields on the Address tab." on page 93.

5. Click Save.

#### To change product information:

1. View an organization.

The Manage Organization page appears.

For more information, see "Viewing Organizations" on page 19.

2. View organization details.

The Organization Details page appears.

For more information, see "Viewing Organizations" on page 19.

3. Click the Products tab.

The General tab is selected by default.

4. Do one of the following:

- Edit the General information as necessary.
- Click the appropriate tab for your product, and then edit as necessary.

For field descriptions, see "The following table describes the fields on the Products tab." on page 93

#### To enable data collection:

Applies to: Dragon desktop products only

1. View an organization.

The Manage Organization page appears.

For more information, see "Viewing Organizations" on page 19.

2. View organization details.

The Organization Details page appears.

For more information, see "Viewing Organizations" on page 19.

3. Click the Products tab.

The General tab is selected by default.

4. Click the product tab for your product.

For example, Dragon Professional.

- 5. Expand the User Account Options section.
- 6. Select the Upload user data to Nuance for research purposes check box.
- 7. Click Save.

#### To enable auto-provisioning:

**Applies to:** Capture Services, MUSE, CAPD, CAC, Dragon Medical Virtual Assistant, PowerMic Mobile, PowerMic Virtual Adapter, Dragon Medical Server/Dragon Medical One, Dragon Medical Mobile Recorder, Nuance Clinician, Dragon Medical Recorder only

When enabled, the auto-provisioning feature allows Nuance Management Center to create a user account automatically if one does not already exist when a user logs in to their client application. Nuance Management Center also assigns a license to the user automatically if one is available. If no licenses are available, Nuance Management Center still creates the user account. Optionally, you can also allow Nuance Management Center to assign automatically provisioned user accounts to a specific group.

1. View an organization.

The Manage Organization page appears.

For more information, see "Viewing Organizations" on page 19.

2. View organization details.

The Organization Details page appears.

For more information, see "Viewing Organizations" on page 19.

- 3. Click the Auto-provisioning tab.
- 4. Click the tab for your product.

For example, Dragon Medical Server.

- 5. Select the Enable auto-provisioning for this product check box.
- 6. Optionally select a group from the **Add users to group** drop-down list to which newly provisioned user accounts should be assigned.
- 7. Click Save.

#### Managing password settings

You should determine a password policy for your organization by selecting from password requirements. Establishing a password policy ensures that users create strong, secure passwords.

#### To change password settings:

1. View an organization.

The Manage Organization page appears.

For more information, see "Viewing Organizations" on page 19.

2. View organization details.

The Organization Details page appears.

For more information, see "Viewing Organizations" on page 19.

3. Click the Products tab.

The General tab is selected by default.

- 4. Expand the **Password Settings** drop-down list.
- 5. Select the appropriate password settings.

For field descriptions, see "The following table describes the fields on the Products tab." on page 93.

6. Click Save.

#### Managing organization tokens

The Local Authenticator and other products that use Nuance Management Center require an organization token for authentication. You must add a token before using the products.

#### To add a token:

1. View an organization.

The Manage Organization page appears.

For more information, see "Viewing Organizations" on page 19.

2. View organization details.

The Organization Details page appears.

For more information, see "Viewing Organizations" on page 19.

- 3. Click the Organization Tokens tab.
- 4. Click Add.

The Organization Token Info dialog box opens, and Nuance Management Center generates an organization token automatically.

- 5. Optionally add a **Comment** to identify the token.
- 6. Click Save.
The Organization Token Info dialog box closes.

## To modify a token:

1. View an organization.

The Manage Organization page appears.

For more information, see "Viewing Organizations" on page 19.

2. View organization details.

The Organization Details page appears.

For more information, see "Viewing Organizations" on page 19.

- 3. Click the Organization Tokens tab.
- 4. Select a token to modify.
- 5. Click Modify.

The Organization Token Info dialog box opens

- 6. Edit as necessary.
- 7. Click Save.

The Organization Token Info dialog box closes.

#### To delete a token:

1. View an organization.

The Manage Organization page appears.

For more information, see "Viewing Organizations" on page 19.

2. View organization details.

The Organization Details page appears.

For more information, see "Viewing Organizations" on page 19.

- 3. Click the Organization Tokens tab.
- 4. Select the token you want to delete.
- 5. Click Delete.

A confirmation dialog box appears.

6. Click Yes.

#### **Managing Active Directory domains**

Applies to: Dragon desktop products only

You add a domain when you are performing the initial configuration for single sign-on authentication.

For information on configuring single sign-on, see the *Nuance Management Center Server Installation* and *Configuration Guide*.

#### To add a domain:

1. View an organization.

The Manage Organization page appears.

For more information, see "Viewing Organizations" on page 19.

2. View organization details.

The Organization Details page appears.

For more information, see "Viewing Organizations" on page 19.

- 3. Click the Domains tab.
- 4. Click Add.

The Domain dialog box appears.

5. Add a name and active directory connection string.

For field descriptions, see "The following table describes the columns on the Domains tab." on page 100.

6. Click Save.

The Domain dialog box closes.

#### To modify a domain:

1. View an organization.

The Manage Organization page appears.

For more information, see "Viewing Organizations" on page 19.

2. View organization details.

The Organization Details page appears.

For more information, see "Viewing Organizations" on page 19.

- 3. Click the Domains tab.
- 4. Select the domain you want to modify.
- 5. Click Modify.

The Domain dialog box appears.

6. Edit as necessary.

For field descriptions, see "The following table describes the columns on the Domains tab." on page 100.

7. Click Save.

The Domain dialog box closes.

#### To delete a domain:

1. View an organization.

The Manage Organization page appears.

For more information, see "Viewing Organizations" on page 19.

2. View organization details.

The Organization Details page appears.

For more information, see "Viewing Organizations" on page 19.

- 3. Click the Domains tab.
- 4. Select the domain you want to delete.

5. Click Delete.

A confirmation dialog box appears.

6. Type DELETE in the text box, and then click **OK**.

### To generate NTLM credentials for a domain:

1. View an organization.

The Manage Organization page appears.

For more information, see "Viewing Organizations" on page 19.

2. View organization details.

The Organization Details page appears.

For more information, see "Viewing Organizations" on page 19.

- 3. Click the Domains tab.
- 4. Select a domain.
- 5. Click Generate NTLM credentials for selected domain....

The Generate NTLM credentials dialog box opens.

- 6. Select a radio button to generate NTLM credentials for one of the following:
  - All Users
  - Users in specific sites
  - Users in specific groups
- 7. If you selected **Users in specific sites** or **Users in specific groups**, select sites or groups for which to enable NTLM credentials.
- 8. Click Create NTLM Credentials.

A progress bar appears.

When the process is complete, a list of users and results appears.

9. Click Close.

# **Chapter 4: Sites**

| About sites               |  |
|---------------------------|--|
| Viewing sites             |  |
| Viewing a site            |  |
| Viewing site details      |  |
| Working with sites        |  |
| Adding sites              |  |
| Modifying sites           |  |
| Deleting sites            |  |
| Managing sites            |  |
| Changing site information |  |

# **About sites**

A site is a physical location, such as an office or data center, within your organization. Sites help you define the structure of your organization. Depending on your needs, you may require several sites, or just one.

At the site level, you can configure data storage, Roaming user profiles (Dragon desktop products only), and other client settings. When you apply settings at the site level, the settings are applied to all groups that are in the site, and to all users that are in those groups.

# **Viewing sites**

If you are using the Nuance-hosted NMC server in the cloud, Nuance creates your initial site (Default) for you. You can rename this site, and create additional sites yourself.

## Viewing a site

1. View an organization.

The Manage Organization page appears. Your organization is at the top, with all sites underneath it.

For more information, see "Viewing Organizations" on page 19.

- 2. Do one of the following:
  - Click a site to view all users in it.
  - Enter a specific site name in the Search bar at the top of the list, and then click **Search**.

## Viewing site details

Right-click a site, and then select **Details**.

# Working with sites

## Adding sites

1. View an organization.

The Manage Organization page appears. Your organization is at the top, with all sites underneath it.

For more information, see "Viewing Organizations" on page 19.

2. Right-click your organization, and then select Add Site.

The Site page appears.

3. Add information as necessary.

For field descriptions, see "Site page" on page 101.

4. Click Save.

## Modifying sites

1. View an organization.

The Manage Organization page appears. Your organization is at the top, with all sites underneath it.

For more information, see "Viewing Organizations" on page 19.

- 2. Do one of the following:
  - Click a site to view all users in it.
  - Enter a specific site name in the Search bar at the top of the list, and then click **Search**.
- 3. Right-click a site, and then select Details.
- 4. Modify the site information.

For more information, see Managing sites.

## **Deleting sites**

To delete a site, you must first delete or move all groups in the site. You can delete sites only when they are empty.

1. View an organization.

The Manage Organization page appears. Your organization is at the top, with all sites underneath it.

For more information, see "Viewing Organizations" on page 19.

2. Right-click a site, and then select Delete.

The Delete Site dialog box opens.

3. Click Yes.

# Managing sites

## Changing site information

## To change general site information:

1. View an organization.

The Manage Organization page appears. Your organization is at the top, with all sites underneath it.

For more information, see "Viewing Organizations" on page 19.

2. Right-click a site under your organization, and then select Details.

The Site page appears. The General tab is selected by default.

3. Edit the information as necessary.

For field descriptions, see "The following table describes the fields on the General tab." on page 101.

4. Click Save.

#### To change the address:

1. View an organization.

The Manage Organization page appears. Your organization is at the top, with all sites underneath it.

For more information, see "Viewing Organizations" on page 19.

2. Right-click a site under your organization, and then select Details.

The Site page appears. The General tab is selected by default.

- 3. Click the Address tab.
- 4. Edit the information as necessary.

For field descriptions, see "The following table describes the fields on the Address tab." on page 101.

5. Click Save.

#### Changing product-specific site settings

1. View an organization.

The Manage Organization page appears. Your organization is at the top, with all sites underneath it.

For more information, see "Viewing Organizations" on page 19.

2. Right-click a site under your organization, and then select Details.

The Site page appears. The General tab is selected by default.

- 3. Click a product name tab.
- Edit the information as necessary.
   For field descriptions, see Site tabs.
- 5. Click Save.

## Uploading a custom phonetic alphabet file

#### Applies to: Dragon Law Enforcement only

If you are using Dragon Law Enforcement, Dragon uses the NATO alphabet for plate mode dictation by default. Optionally, your site can use a different phonetic alphabet by editing the icao.ini file, and then uploading it to Nuance Management Center. For full instructions, see the Customizing your phonetic alphabet for license plate dictation topic in the Dragon Law Enforcement Help.

1. View an organization.

The Manage Organization page appears. Your organization is at the top, with all sites underneath it.

For more information, see "Viewing Organizations" on page 19.

2. Right-click a site under your organization, and then select Details.

The Site page appears. The General tab is selected by default.

- 3. Click the Dragon Professional tab.
- 4. Expand the **Miscellaneous** section.
- 5. Click **Browse** next to the **Phonetic alphabet file** field.

The Choose File to Upload dialog box opens.

- 6. Navigate to your custom icao.ini file.
- 7. Select the icao.ini file, and then click **Open**.
- 8. Click Save.

Nuance Management Center uploads your file.

# **Chapter 5: Groups**

| About groups                    |    |
|---------------------------------|----|
| Viewing groups                  |    |
| Viewing all groups              |    |
| Viewing groups by site          |    |
| Viewing group details           | 35 |
| Working with groups             |    |
| Managing groups                 |    |
| Configuring group security      |    |
| Changing group product settings |    |

# **About groups**

A group is a set of similar users within a site. For example, a group could consist of users in one department, or users with similar roles. All users in a group share the same permissions, grants, and default Dragon client settings.

If you are using a Dragon desktop product, you can configure administrative settings, auto-formatting settings, and other client settings at the group level. When you apply settings at the group level, the settings are applied to all users in that group.

# **Viewing groups**

If you are using the Nuance-hosted NMC server in the cloud, Nuance creates your initial group (NMC Administrators) for you. You can rename this group, and create additional groups yourself.

## Viewing all groups

Use these procedures to view an alphabetical list of all groups.

1. In the Groups ribbon, click **Search**.

The Groups page appears.

- 2. Do one of the following:
  - Specify search criteria, and then click **Search** to find a specific group.
  - Leave search criteria blank and then click **Search** to see all groups.

## Viewing groups by site

Use these procedures to view all groups in each site.

1. View an organization.

The Manage Organization page appears. Your organization is at the top, with all sites underneath it.

For more information, see "Viewing Organizations" on page 19.

2. In the site list, click the triangle (>) next to a site to view its groups.

#### Viewing group details

Right-click a group, and then select **Details**.

# Working with groups

## Adding groups

Do one of the following:

1. In the Groups ribbon, click Add.

The Add Group dialog box opens.

- 2. Select a role for the users in the group.
- 3. If this is an NMC Administrator group, select a group in the **Base new group on what** existing group? drop-down list.
- 4. Click OK.

The Group Details page appears.

- 5. Specify a group name.
- 6. Select the site in which to create the group.
- 7. Add remaining information as necessary.

For field descriptions, see "Group Details page" on page 113.

8. Click Save.

#### Or

1. View an organization.

The Manage Organization page appears. Your organization is at the top, with all sites underneath it.

For more information, see "Viewing Organizations" on page 19.

2. Right-click a site, and then select Add Group.

The Add Group dialog box opens.

- 3. Select a role for the users in the group.
- 4. If this is an NMC Administrator group, select a group in the **Base new group on what** existing group? drop-down list.
- 5. Click OK.

The Group Details page appears.

- 6. Specify a group name.
- 7. Select the site in which to create the group.
- 8. Add remaining information as necessary.

For field descriptions, see "Group Details page" on page 113.

9. Click Save.

## **Copying groups**

1. View a group.

For more information, see "Viewing groups" on page 35.

2. Right-click a group, and then select Copy.

The Group Details page appears.

- 3. Specify a name for the new group.
- 4. Select the site to which you want to copy this group from the Sites drop-down list.
- 5. Add remaining information as necessary.

For field descriptions, see "Group Details page" on page 113.

6. Click Save.

#### **Deleting groups**

To delete a group, you must first move or delete all user accounts from the group. You can delete groups only when they are empty.

1. View a group.

For more information, see "Viewing groups" on page 35.

2. Right-click a group, and then select **Delete**.

The Delete Group dialog box opens.

3. Click Yes.

# Managing groups

Select from the following procedures to manage your groups.

## Changing group details

1. View a group.

For more information, see "Viewing groups" on page 35.

2. Right-click a group, and then select Details.

The Group Details page appears. The Details tab is selected by default.

3. Edit the information as necessary.

For field descriptions, see "The following table describes the fields on the Details tab." on page 113.

4. Click Save.

#### Adding user accounts to a group

1. View a group.

For more information, see "Viewing groups" on page 35.

2. Right-click a group, and then select Details.

The Group Details page appears. The Details tab is selected by default.

- 3. Click the Members tab.
- 4. Click the Add/Remove button.

The Group Members page appears.

- 5. Select the check box next to the user accounts that you want to include in the group.
- 6. Click Save.

#### Removing user accounts from a group

1. View a group.

For more information, see "Viewing groups" on page 35.

2. Right-click a group, and then select **Details**.

The Group Details page appears. The Details tab is selected by default.

- 3. Click the Members tab.
- 4. Click the Add/Remove button.

The Group Members page appears.

- 5. De-select the check box next to the user accounts that you want to remove from the group.
- 6. Click Save.

#### Configuring group security

Privileges determine the actions users can perform in the NMC console. Grants determine the data that users can access in the Nuance Management Center database.

#### To configure group privileges:

1. View a group.

For more information, see "Viewing groups" on page 35.

2. Right-click a group, and then select **Details**.

The Group Details page appears. The Details tab is selected by default.

3. In the **Privileges** field, select the check box next to each privilege to add or remove.

Click Select All to select all check boxes, or Clear All to clear them.

4. Click Save.

#### To add group grants:

1. View a group.

For more information, see "Viewing groups" on page 35.

2. Right-click a group, and then select **Details**.

The Group Details page appears. The Details tab is selected by default.

- 3. Click the Grants tab.
- 4. Click the Add button.

The Add Group Grants dialog box opens.

5. Select the Object Type, Grant, and Object to which you're applying the grant.

For field descriptions, see "The following table describes the columns on the Grants tab." on page 113.

6. Click Add.

#### To revoke grants:

1. View a group.

For more information, see "Viewing groups" on page 35.

2. Right-click a group, and then select **Details**.

The Group Details page appears. The Details tab is selected by default.

- 3. Click the Grants tab.
- 4. Locate the grant that you want to revoke, and hover over it.

An  $\times$  appears in the last column.

5. Click the  $\times$  to revoke the grant.

#### Changing group product settings

Applies to: Dragon desktop products only

Use the following procedures to change settings on product-specific tabs.

#### To change product-specific settings:

1. View a group.

For more information, see "Viewing groups" on page 35.

2. Right-click a group, and then select **Details**.

The Group Details page appears. The Details tab is selected by default.

3. Click the product tab for your product.

For example, Dragon Professional or Network Edition US.

4. Edit the information as necessary.

For field descriptions, see the appropriate section on the "Group Details page" on page 113.

5. Click Save.

### To change PowerMic settings:

1. View a group.

For more information, see "Viewing groups" on page 35.

2. Right-click a group, and then select **Details**.

The Group Details page appears. The Details tab is selected by default.

3. Click the product tab for your product.

For example, Dragon Professional or Network Edition US.

- 4. Expand the PowerMic section.
- 5. Modify the drop-down selections as necessary.

For field descriptions, see "PowerMic section" on page 114.

6. Click Save.

#### To change Hot Key settings:

You cannot set hot key values for by simply pressing the appropriate key on the numeric keypad as you can in the Dragon client. You must type all required characters in the keystroke manually.

For example, in the Dragon client, to specify a value of {NumKey+}, you can simply press the plus sign (+) on the numeric keypad. In Nuance Management Center, you must manually type the characters.

1. View a group.

For more information, see "Viewing groups" on page 35.

2. Right-click a group, and then select Details.

The Group Details page appears. The Details tab is selected by default.

- 3. Click the Dragon Professional tab, or the appropriate tab for your product.
- 4. Expand the Hot Keys section.
- 5. Edit the hot keys by typing or deleting characters as necessary.

For field descriptions, see "Hot Keys section" on page 116.

6. Click Save.

# **Chapter 6: User accounts**

| About user accounts                    |    |
|----------------------------------------|----|
| About dynamic user profiles            |    |
| Viewing user accounts                  | 43 |
| Viewing all user accounts              | 43 |
| Viewing all user accounts in a group   |    |
| Viewing all user accounts in a site    | 43 |
| Working with user accounts             | 44 |
| Managing user accounts                 |    |
| Changing user account group membership | 49 |
|                                        |    |

# About user accounts

You create one user account for each NMC administrator and Dragon user. You create user accounts to allow NMC administrators to log in to the NMC console, and to allow users to log in to the Nuance product on their client computers. If you are using single sign-on authentication, you create user accounts that match each user's Windows login.

After you create user accounts, you then assign them to groups. You must also assign one or more licenses to each user account to allow them to access different Nuance products.

## About dynamic user profiles

Applies to: All non-medical products

When users first log in to the Dragon client with their user account and password, Dragon prompts them to create a new user profile. Dragon requires users to have one user profile per user account and region. After creating a user profile, Dragon then uploads the user profile settings, such as region, accent, preferred vocabulary, and microphone selection, to Nuance Management Center.

A dynamic user profile is a new profile that Dragon creates automatically when a user logs in to Dragon on a different computer where they have not yet created a user profile. This allows users to dictate on any Windows computer where Dragon is installed without having to run through the New User wizard on that computer. Dragon creates the user profile using the settings saved with the original user profile.

Dragon creates dynamic user profiles only when Nuance Management Center/NMS mode is enabled and users log in to more than one computer. There is no manual setup or configuration required for dynamic user profiles.

# Viewing user accounts

#### Viewing all user accounts

- In the User Accounts ribbon, click Search. The User Accounts page appears.
- 2. Do one of the following:
  - Specify search criteria, and then click **Search** to view specific user accounts.
  - Leave search criteria blank and then click **Search** to see all user accounts.

#### Viewing all user accounts in a group

1. View a group.

For more information, see "Viewing groups" on page 35.

2. View group details.

For more information, see "Viewing groups" on page 35.

3. Click the Members tab.

All user accounts in the group are displayed.

#### Viewing all user accounts in a site

1. View your organization.

The Manage Organization page appears. Your organization is at the top, with all sites underneath it.

For more information, see "Viewing Organizations" on page 19.

2. Click a site.

All user accounts in all groups for that site appear.

# Working with user accounts

## Adding new user accounts

If you plan to implement Active Directory single sign-on authentication, each user's login must match his or her Windows login exactly.

For information on implementing single sign-on, see the *Nuance Management Center Server Installation* and *Configuration Guide*.

Do one of the following:

1. In the User Accounts ribbon, click Add.

The User Account Details page appears.

- 2. Specify the user's first name, last name, and login.
- 3. Add remaining information as necessary.

For field descriptions, see "User Account Details page" on page 117.

4. Click Save.

#### Or

1. View a group by site.

The Manage Organization page appears.

For more information, see "Viewing groups" on page 35.

2. Right-click the group, and then select **Add User Account**.

The User Account Details page appears.

- 3. Specify the user's first name, last name, and login.
- 4. Add remaining information as necessary.

For field descriptions, see "User Account Details page" on page 117.

5. Click Save.

#### Creating user accounts automatically (auto-provisioning)

See Enabling auto-provisioning.

#### **Deleting user accounts**

When you delete user accounts, any licenses granted to those users then become available for other users.

Do one of the following:

1. View all user accounts.

The User Accounts page appears.

For more information, see "Viewing user accounts" on page 43.

2. Right-click a user, and then select **Delete User Account**.

A confirmation dialog box appears.

3. Click Yes.

Or

1. View user accounts by site.

The Manage Organization page appears.

For more information, see "Viewing user accounts" on page 43.

2. Right-click a user account in a group, and then select Delete.

A confirmation dialog box appears.

3. Click Yes.

#### Importing user accounts

You can also create new user accounts by importing them from a comma-delimited file or from an XML file. All users you import are then assigned the same license types and group memberships. You should create separate files for users who require different license types or group memberships.

For information on creating a comma-delimited text (.txt) file or an XML (.xml) file, see "Creating comma-delimited files for user account import" on page 129 and "Creating XML files for user account import" on page 130.

When you have created your import files, do the following:

- In the User Accounts ribbon, click Import. The Import Users dialog box opens.
- 2. Click **Browse**.

The Choose File to Upload dialog box appears.

- 3. Locate your import file (.txt or .xml).
- 4. Select the file, and then click **Open**.
- 5. Click Next.
- 6. Assign the imported user accounts to a group:
  - 1. Select a site in the Site filter drop-down list.

The groups within the selected site appear in the Available Groups list.

2. Select a group, and then click the arrow button (2) to add it to the **Selected Groups** list.

The new user becomes a member of any groups in the Selected Groups list.

- 3. Click Next.
- 7. Select one or more license types to assign to the user accounts.
- 8. Click Next.
- 9. Click **Next** again to begin the import.
- 10. Click **Next** when the import completes to view results.
- 11. Review the results for each user. An error may occur if:
  - The user's login already exists.
  - The assigned domain for the users NTLM credentials did not already exist within your organization.

To add a domain to your organization, see "Managing Active Directory domains" on page 24.

Nuance Management Center Administrator Guide

12. Click Finish.

The Import Users dialog closes.

# Managing user accounts

#### Changing user account details

1. View a user account.

The User Accounts page appears.

For more information, see "Viewing user accounts" on page 43.

2. Right-click a user account, and then select User Account Details.

The User Account Details page appears. The Details tab is selected by default.

3. Edit the information as necessary.

For field descriptions, see "The following table describes the fields on the Details tab." on page 117.

4. Click Save.

#### Changing user account passwords

You can change user account passwords from the NMC console. Users can also change their own passwords when they're logged in to Dragon.

1. View a user account.

The User Accounts page appears.

For more information, see "Viewing user accounts" on page 43.

2. Right-click a user account, and then select User Account Details.

The User Account Details page appears. The Details tab is selected by default.

3. Click Change Password.

The Change Password dialog box opens.

- 4. Specify the new password in the New password and Confirm password fields.
- 5. Click OK.

#### Changing user account address information

1. View a user account.

The User Accounts page appears.

For more information, see "Viewing user accounts" on page 43.

2. Right-click a user account, and then select **User Account Details**.

The User Account Details page appears. The Details tab is selected by default.

- 3. Click the Address tab.
- 4. Edit the information as necessary.

For field information, see "The following table describes the fields on the Address tab." on page 118.

5. Click Save.

#### Viewing client logs

You can view client logs in the Utilities ribbon and in the User Accounts ribbon.

To view logs from the User Accounts ribbon:

1. View a user account.

The User Accounts page appears.

For more information, see "Viewing user accounts" on page 43.

- 2. Specify search criteria.
- 3. Click Search.

The Client Logs page appears, listing all client activity matching your search criteria.

4. Right-click a log, and then select View.

The file appears in read-only format.

#### **Downloading client logs**

1. View a user account.

The User Accounts page appears.

For more information, see "Viewing user accounts" on page 43.

- 2. Specify search criteria.
- 3. Click Search.

The Client Logs page appears, listing all client activity matching your search criteria.

4. Right-click a log, and then select **Download**.

A message prompting you to open or save the document appears.

5. Click Save.

The log is saved in the Downloads folder on your local drive.

#### Sending a Reset Password link

Users can reset their Dragon client password at any time in the Dragon client. You can also send users an email message containing a link to reset their password. You might send a Reset Password link if, for example, your organization had a security incident. To send a Reset Password link:

• The user to whom you are sending the link must have an email address set in their user account.

For more information, see Changing user account details.

• You must have set up the Forgot Password email template.

For more information, see "Creating the Forgot Password email template" on page 133.

#### To send a Reset Password link:

1. View a user account.

The User Accounts page appears.

For more information, see "Viewing user accounts" on page 43.

2. Right-click a user, and then select **Send reset password link**.

A message appears, indicating a link was sent.

## Changing user account group membership

#### To assign user accounts to groups:

1. View a user account.

The User Accounts page appears.

For more information, see "Viewing user accounts" on page 43.

2. Right-click a user account, and then select **User Account Details**.

The User Account Details page appears. The Details tab is selected by default.

- 3. Click the Group Memberships tab.
- 4. Select a site from the **Site filter** drop-down list.
- Select a group in the Available Groups table, and then click the right arrow (
   The group moves to the Selected Groups table.
- 6. Click Save.

#### To unassign user accounts from groups:

1. View a user account.

The User Accounts page appears.

For more information, see "Viewing user accounts" on page 43.

- Right-click a user account, and then select User Account Details.
   The User Account Details page appears. The Details tab is selected by default.
- 3. Click the Group Memberships tab.
- 4. Select a site from the **Site filter** drop-down list.
- Select a group in the Selected Groups table, and then click the left arrow (
   The group moves to the Available Groups table.
- 6. Click Save.

#### Configuring user account messaging options

1. View a user account.

The User Accounts page appears.

For more information, see "Viewing user accounts" on page 43.

2. Right-click a user account, and then select User Account Details.

The User Account Details page appears. The Details tab is selected by default.

- 3. Click the Messaging tab.
- 4. Edit the information as necessary.

For field descriptions, see "The following table describes the fields on the Messaging tab." on page 118.

5. Click Save.

#### Configuring client settings for user accounts

Applies to: Dragon Professional and Dragon Medical Network Edition only

1. View a user account.

The User Accounts page appears.

For more information, see "Viewing user accounts" on page 43.

- Right-click a user account, and then select User Account Details.
   The User Account Details page appears. The Details tab is selected by default.
- 3. Click the Dragon Professional tab or Network Edition tab.
- 4. Expand the appropriate heading drop-down list.
- 5. Edit the information as necessary.

For field descriptions, see "The following table describes the columns on the Dragon Professional tab." on page 120.

6. Click Save.

#### Enabling data collection for user accounts

Applies to: Dragon Professional and Dragon Medical Network Edition only

1. View a user account.

The User Accounts page appears.

For more information, see "Viewing user accounts" on page 43.

2. Right-click a user account, and then select **User Account Details**.

The User Account Details page appears. The Details tab is selected by default.

3. Click the product tab for your product.

For example, Dragon Professional or Network Edition.

- 4. Expand the User Account Options section.
- 5. Select the Upload user data to Nuance for research purposes check box.
- 6. Click Save.

# **Chapter 7: Roaming users**

| About the Roaming feature                        |    |
|--------------------------------------------------|----|
| About Roaming user profiles                      |    |
| About Roaming user profile synchronization       | 55 |
| Roaming feature setup checklist                  |    |
| Prerequisites                                    |    |
| Before you begin                                 |    |
| Enabling the Roaming feature                     |    |
| Setting the Master Roaming user profile location |    |
|                                                  |    |

# About the Roaming feature

Applies to: Dragon Professional, Dragon Medical Network Edition only

The Roaming feature is an optional feature that allows users to dictate on different Dragon client computers where Dragon is installed without having to create separate user profiles for each computer. Users can dictate on different computers in their office, or even computers in different geographical locations, like at work and at home. With Roaming enabled, each user has a single Roaming user profile stored in a central network location. Users use this profile on each computer where they dictate. Dragon saves acoustic data to the network location when users save changes to their Roaming user profile.

The Roaming feature:

- Allows users to use Dragon even when the network directory that stores Roaming user profiles is unavailable. Dragon simply opens the Local Roaming user profile.
- Warns users when they attempt to open the same Roaming user profile from more than one computer at a time.
- Minimizes network traffic. If a Local Roaming user profile exists on a specific computer, Dragon downloads only the updates when the user opens the profile. Dragon also uploads only the updates when the dictation session ends.
- Provides username and password protection on Roaming user profiles if HTTP Roaming is configured.

For more information on Roaming user profiles, see "About Roaming user profiles" on page 53.

For Roaming feature setup and configuration information, see "Roaming feature setup checklist" on page 56.

# About Roaming user profiles

Applies to: Dragon Professional, Dragon Medical Network Edition only For more information on the Roaming feature and setting it up in the NMC console, see "About the Roaming feature" on page 52 and "Roaming feature setup checklist" on page 56. About You use Roaming user profiles when the Roaming feature is enabled. Roaming user profiles are stored on a central network storage location. A Roaming user profile consists of the following: • Master Roaming user profile—A user profile stored on a network storage location accessible to all client computers on which users dictate. Local Roaming user profile—A local copy of the Master Roaming user profile on the client computer. When a user opens a Master Roaming user profile from a central network computer, Dragon transfers a copy of it to the user's local client computer. Dragon stores the user's changes made during dictation in the Local Roaming user profile, and then later synchronizes them with the Master Roaming user profile. For more information, see "About Roaming user profile synchronization" on page 55. You dictate with Roaming user profiles as you would with non-Roaming user profiles. Optional? Yes. Number to One or more. create Maximum Unlimited. allowed

| Disk space<br>requirements              | Each Master Roaming user profile requires 25 MB hard disk space on the client, plus the following:                                                      |
|-----------------------------------------|----------------------------------------------------------------------------------------------------|
|                                         | 8 MB for each vocabulary                                                                                                    |
|                                         | • 18 MB for each dictation source                                                                                                    |
|                                         | 1000 MB for acoustic data                                                                                                    |
| Dictation<br>sources/Au-<br>dio devices | You can use one or more audio devices with each Roaming user profile. Choose from the following:                                                        |
|                                         | Headsets                                                                                                    |
|                                         | Hand-held microphones                                                                                                    |
|                                         | Digital recorders                                                                                                    |
| Backups                                 | Dragon does not back up Roaming user profiles. Your system administrator must back up Master Roaming user profiles from their network storage location. |
| Accuracy<br>tuning                      | You can schedule acoustic optimization for Roaming user profiles using the Acoustic and Language Model Optimizer Scheduler.                             |
|                                         | For more information, see the "Scheduling Accuracy Tuning for Roaming users"                                                                            |

|         | topic in the Dragon client Help.                                                                                                    |  |
|---------|----------------------------------------------------------------------------------------------------|--|
| Storage | Master Roaming user profiles—There is no default storage location for<br>Master Roaming user profiles. You determine an appropriate network<br>storage location for your Master Roaming user profiles. |  |
|         | <ul> <li>Local Roaming user profiles—The default storage location on client<br/>computers for Local Roaming user profiles is:</li> </ul>                                                               |  |
|         | C:\Pro-<br>gramData\Nuance\NaturallySpeaking15\RoamingUsers\ <display<br>name&gt;\<username></username></display<br>                                                                                   |  |
|         | where <display name=""> is the network storage location for Master<br/>Roaming user profiles, and <username> is the Local Roaming user profile<br/>name.</username></display>                          |  |

# About Roaming user profile synchronization

Applies to: Dragon Professional, Dragon Medical Network Edition only

| About                                         | Dragon synchronizes Local Roaming user profiles with their Master<br>Roaming user profiles automatically. Dragon saves changes to the Local<br>Roaming user profile and then synchronizes the changes to the Master<br>Roaming user profile when a user does any of the following:                                                                                                    |
|-----------------------------------------------|----------------------------------------------------------------------------------------------------|
|                                               | Saves a user profile                                                                                                    |
|                                               | Switches user profiles                                                                                                    |
|                                               | Closes a user profile                                                                                                    |
|                                               | Exits Dragon                                                                                                    |
|                                               | When the user dictates on a computer currently connected to the network,<br>the synchronization occurs immediately. When the user's computer is<br>disconnected, Dragon saves changes in the Local Roaming user profile.<br>Dragon later synchronizes the changes with the Master Roaming user<br>profile when the user's computer reconnects to the network and the user<br>reopens his or her profile. |
| What Dragon<br>does during<br>synchronization | During synchronization, Dragon does the following:                                                                                                    |
|                                               | <ul> <li>Copies words added during dictation from the Local Roaming user<br/>profile to the Master Roaming user profile vocabulary.</li> </ul>                                                                                                    |
|                                               | <ul> <li>Removes words from the Master Roaming user profile that were<br/>deleted from the Local Roaming user profile.</li> </ul>                                                                                                    |
|                                               | <ul> <li>Copies acoustic data from DRA or NWV files from the Local Roaming<br/>user profile to the Master Roaming user profile, where the data<br/>becomes available to the Acoustic Optimizer.</li> </ul>                                                                                                    |
|                                               | <ul> <li>Copies any acoustic optimization performed on Master Roaming user<br/>profiles to the Local Roaming user profiles.</li> </ul>                                                                                                    |
|                                               | <ul> <li>Copies custom commands created using the MyCommands editor to<br/>the Master Roaming user profile.</li> </ul>                                                                                                    |
|                                               | <b>Caution:</b> If you make changes directly to a Master Roaming user profile while a user dictates on a computer disconnected from the network, those changes overwrite any changes made to the user's Local Roaming user profile.                                                                                                    |

# Roaming feature setup checklist

Applies to: Dragon Professional, Dragon Medical Network Edition only

Use the following checklist to set up the Roaming feature. You must have Windows Administrator privileges to perform some setup tasks.

## Prerequisites

| Prerequisite                                                | Description                                                                                                    |
|-------------------------------------------------------------|----------------------------------------------------------------------------------------------------|
| A network storage location for Master Roaming user profiles | Can be one or more of the following:                                                                                                    |
|                                                             | File server                                                                                                    |
|                                                             | Web server with or without SSL                                                                                                    |
|                                                             | Any shared location accessible to<br>other computers on the network                                                                                                    |
|                                                             | The location must:                                                                                                    |
|                                                             | <ul> <li>Be accessible to all computers<br/>where users dictate with Roaming<br/>user profiles.</li> </ul>                                                                                          |
|                                                             | <ul> <li>Have adequate storage space for<br/>Roaming user profiles.</li> </ul>                                                                                                    |
|                                                             | For more information, see Disk space requirements.                                                                                                    |
|                                                             | Dragon supports connections to the network<br>storage location using mapped drives, UNC<br>paths, and HTTP with or without SSL.                                                                     |
| A supported Web server, if using a Web server               | One of the following:                                                                                                    |
| for network storage                                         | Microsoft IIS 6.0.                                                                                                    |
|                                                             | <b>Note</b> : Digest authentication through a proxy server is not supported.                                                                                                    |
|                                                             | Requires Web-based Distributed<br>Authoring and Versioning                                                                                                    |
|                                                             | (WebDAV) to access and secure                                                                                                    |
|                                                             | Available free from                                                                                                    |
|                                                             | www.webdav.org.                                                                                                    |
|                                                             | <b>Note</b> : If you are already running<br>IIS 6.0 and have not yet installed<br>the WebDAV component, use<br>Add/Remove Programs in the<br>Windows Control Panel and run<br>the Windows Component |

| Prerequisite                                                                                            | Description                                                                                                    |
|----------------------------------------------------------------------------------------------------|----------------------------------------------------------------------------------------------------|
|                                                                                                    | wizard. For more information, see the IIS documentation.                                                                       |
|                                                                                                    | Apache HTTP Server 2.0.54 or<br>higher                                                                                         |
|                                                                                                    | <ul> <li>WebDAV must be turned<br/>on.</li> </ul>                                                                              |
|                                                                                                    | The WebDAV Apache<br>module is available free<br>from<br>www.webdav.org/mod_<br>dav.                                           |
|                                                                                                    | Internet Roaming User—<br>Redirects must be turned<br>on when using Digest<br>authentication.                                  |
| Appropriate permissions on the directory that<br>stores Local Roaming user profiles on each<br>computer | Set to <b>Read/Write/Modify</b> access for all<br>Windows user accounts for all users dictating<br>with Roaming user profiles. |

## Before you begin

Have the following information available if you're storing Master Roaming user profiles on a Web server:

- URL address of your HTTP server.
- Authentication, firewall, and proxy server information.

#### Setup checklist

| Step   | Procedure                                                                        | Reference                                                              |
|--------|----------------------------------------------------------------------------------|------------------------------------------------------------------------|
| Step 1 | Enable the Roaming feature and set the location of Master Roaming user profiles. | "Enabling the Roaming feature" on page 58                              |
|        |                                                                                  | "Setting the Master Roaming user profile location" on page 59          |
| Step 2 | Set the location of the Local Roaming user profiles.                             | Setting the location of Local Roaming user profiles in the Dragon Help |
| Step 3 | Create Roaming user profiles                                                     | Creating Roaming user profiles in the Dragon Help                      |

When the setup is complete, users can dictate with Roaming user profiles just as they would with non-Roaming user profiles.

For more information on working with Roaming user profiles, see the Dragon client Help.

# **Enabling the Roaming feature**

Applies to: Dragon Professional, Dragon Medical Network Edition only

The following procedure only describes enabling the Roaming option. For Roaming feature requirements and a complete setup checklist, see "Roaming feature setup checklist" on page 56.

1. View an organization.

The Manage Organization page appears. Your organization is at the top, with all sites underneath it.

For more information, see "Viewing Organizations" on page 19.

2. Right-click a site under your organization, and then select Details.

The Site page appears. The General tab is selected by default.

- 3. Click the Dragon Professional tab.
- 4. Expand the Roaming User Profile section.
- 5. Select the Enable Roaming User Profiles option.
- 6. Click Save.

# Setting the Master Roaming user profile location

Applies to: Dragon Professional, Dragon Medical Network Edition only

You must indicate the network location of the Master Roaming user profiles. This is the location that you set up for the Roaming feature Prerequisites. If necessary, you can have multiple storage locations.

1. View an organization.

The Manage Organization page appears. Your organization is at the top, with all sites underneath it.

For more information, see "Viewing Organizations" on page 19.

- Right-click the site for which you're setting up Roaming, and then select **Details**. The Site page appears.
- 3. Click the Dragon Professional tab.
- 4. Expand the Roaming User Profile section.
- 5. Click the Configure button next to the Roaming User Network Directories field.

The Roaming User Network Directories dialog box appears.

- 6. On the General tab:
  - Optionally specify a display name for the location in the Name field.
  - Specify the Master Roaming network location in the **Dragon Speech Profile** Location field.
- 7. Click OK.

If your Master Roaming user profiles are stored on a Web server, additionally do the following in the Roaming User Network Directories dialog box:

- 1. Click one of the following tabs:
  - HTTP Settings if the Web server uses HTTP connections.
  - SSL Settings if the Web server uses HTTP with SSL connections.
- 2. Specify the settings.

For field information, see HTTP Settings dialog box and SSL Settings dialog box in the Dragon Help.

3. Click OK.
# **Chapter 8: Licenses**

| About licenses                 | 61 |
|--------------------------------|----|
| Viewing licenses               |    |
| Viewing licenses               |    |
| Viewing licensed user accounts |    |
| Working with licenses          |    |
| Allocating licenses            |    |

## **About licenses**

Your organization purchases licenses for each Nuance product that you use. For example, if you're using Dragon Professional Group, you purchase one license for each user who dictates with Dragon, and one license for each administrator who requires access to the NMC console. You import the license key in the NMC console, and then assign licenses to your user accounts. Each user account must have one license for each Nuance product that they use.

Each license instance can be one of two types:

- Account—License that you can grant to users.
- **Enterprise**—License that you grant to an organization. Any user in the organization can use the application. When a user logs in to the client application with an enterprise license, an account license is created automatically for tracking purposes.

You can only grant licenses to users in the same organization as the license.

Thirty days before a license is due to expire, Nuance Management Center notifies you through a message in the NMC console. For information on viewing these messages, see "Messages" on page 67.

To purchase additional licenses, or to renew expiring licenses, contact your Nuance account representative.

# **Viewing licenses**

#### **Viewing licenses**

- In the Licensing ribbon, click View Licenses. The License Summary page appears.
- 2. Do one of the following:
  - Select License type All and then click **Search** to view all license types.
  - Select a specific license type from the drop-down list and then click Search.

The License Summary page appears.

#### Viewing licensed user accounts

- 1. View a license.
- 2. Right-click a license, and then select List Licensed User Accounts.

The Licensed User Accounts page appears.

## Working with licenses

#### Importing license keys

When you purchase licenses, Nuance sends you an email with a license key. You must import this key to make your licenses available for allocation in the NMC console.

1. In the Licensing ribbon, click Import License Key.

The Import License Key dialog box appears.

- 2. Copy and paste the encrypted license key from your email into the License Key field.
- 3. Click Show Information.

The server decrypts and validates your license key.

4. Click Import.

Nuance Management Center imports your license key.

#### **Allocating licenses**

When you create new user accounts, you grant a license to the user. Similarly, when a user leaves your organization, you should revoke the user's license to make it available for re-allocation.

#### To grant licenses:

1. In the Licensing ribbon, click View Licenses.

The License Summary page appears.

2. Right-click a license type in the list, and then select Grant Licenses.

The Grant License page appears.

- 3. Optionally search for a specific user by specifying a last name, group name, or site name, and then clicking **Search**.
- Select a user in the Available Users list, and then click the right arrow button (
   The user moves to the Selected Users list.
- 5. Click OK.

#### To revoke licenses:

1. In the Licensing ribbon, click View Licenses.

The License Summary page appears.

2. Right-click a license type in the list, and then select **Revoke Licenses**.

The Grant License page appears.

- 3. Optionally specify a user's last name, a group name, or a site name, and then click Search.
- Select a user from the Selected Users list, and then click the left arrow button ( The user moves to the Available Users list.
- 5. Click OK.

# **Chapter 9: Utilities**

| Auditing                 |    |
|--------------------------|----|
| About auditing           |    |
| Viewing audit events     | 65 |
| Client logs              |    |
| Viewing client logs      |    |
| Working with client logs |    |
| Messages                 | 67 |
| About messages           | 67 |
| About message purging    | 67 |
| Configuring messaging    | 67 |
| Viewing messages         |    |
| Working with messages    | 68 |

## Auditing

#### About auditing

Auditing tracks specific system events that occur in the NMC console, capturing information about those events to allow you to better monitor the actions that occur on your NMC console. The NMC console allows administrators to audit specific events, such as user or administrator logins, over a specific period of time.

#### Viewing audit events

1. In the Utilities ribbon, click Audit Events.

The Events page appears.

2. Click the **Start Date/Time** field or **End Date/Time** field to select a date and time range for which you want to view audit events.

A calendar appears.

- 3. Select a date, using the Forward arrow () and Back arrow () to change months as necessary.
- 4. Select a time, using the Up arrow ( ) and Down arrow ( ) as necessary.

The time is shown in 24-hour format.

- 5. Optionally specify the user account of a specific user for which to view events.
- 6. Optionally click Select Events to select one or more events to view.
- 7. Click Search.

The Events page appears, listing all events matching your search criteria.

# **Client logs**

#### **Viewing client logs**

- In the Utilities ribbon, click Client Logs. The Client Logs page appears.
- 2. Specify search criteria.
- 3. Click Search.

The Client Logs page appears, listing all client activity matching your search criteria.

4. Right-click a log, and then select **View**.

The file appears in read-only format.

#### Working with client logs

#### **Downloading client logs**

1. View a client log.

For more information, see Viewing client logs above.

2. Right-click a log, and then select **Download**.

A download message appears at the bottom of your screen.

3. Click Open.

The file downloads into a zipped file.

4. Double-click the .txt file to open it.

### Messages

#### About messages

Messages are automated notifications that Nuance Management Center sends to NMC console administrators. For example:

- Errors that occur
- Background tasks that completed
- Medication updates that are available (Dragon Medical Network Edition only)

Medication updates contain packages that require your approval.

For more information, see About updates.

· Licenses that are due to expire

Nuance Management Center users can also send messages to other NMC users, groups of users, or an organization's contact person.

When you log into the NMC console, a message appears in the top right corner of the screen, indicating the number of unread messages available for your user.

#### About message purging

Nuance Management Center purges messages after 30 days by default. Nuance Management Center does not purge unread messages.

You can change the default message retention period by modifying the **Purge NMS alerts after** *n* **days** option in your system settings. For more information, see "System Settings page" on page 125.

#### **Configuring messaging**

Messaging allows your NMC administrators to receive system messages from your NMC server. It also allows your NMC administrators to send messages to other NMC console users.

#### Configuring the SMTP server

If you are using the Nuance-hosted NMC server in the cloud, you use Nuance's SMTP server. the SMTP server information has been pre-populated for you.

If you are hosting your own NMC server on-premise, you must have your own SMTP server.

1. From the NMC menu (), select System Settings.

The System Settings dialog box appears.

- 2. Expand the SMTP section.
- 3. Select the Enable SMTP Mail check box.
- 4. Add remaining information as necessary.

For field descriptions, see "System Settings page" on page 125.

- 5. Test the SMTP server connection. Specify email addresses in the To and From fields, and then click **Test**.
- 6. Click Save.

#### **Enabling messaging for NMC administrators**

Generally, you enable messaging for NMC administrators. When enabled, the NMC server sends system messages to the user accounts for whom messaging is enabled.

1. View a user account.

For more information, see "Viewing user accounts" on page 43.

2. Right-click a user account, and then select User Account Details.

The User Account Details page appears. The Details tab is selected by default.

- 3. Click the Messaging tab.
- 4. Select one or both of the following:
  - Inform me via email when I receive NMS messages
  - Inform me via SMS when I receive NMS messages

If you selected the Inform me via SMS when I receive NMS messages check box, provide your mobile phone number and select your phone carrier.

5. Select your message delivery type.

For field descriptions, see "The following table describes the fields on the Messaging tab." on page 118.

6. Click Save.

#### Viewing messages

Do one of the following:

If there are messages for your user, the number available is displayed in the top right corner of your screen. Click the **Messages** link to view your messages.

Or

In the Utilities ribbon, click **Messages**. The Messages page appears.

#### Working with messages

#### Sending a message

1. In the Utilities ribbon, click Send Message.

The Send Message page appears.

2. Click the **To** button.

The Select recipient dialog box appears.

- 3. Select an Addressee type from the drop-down list.
- 4. Do one of the following:
  - Specify search criteria to find a specific license/group, user account, or organization, and then click the **Search** button (
  - Simply click the **Search** button ( ) to show all licenses/groups, user accounts, or organizations.

A list of licenses/groups, user accounts, or organizations appears.

5. Select a license/group, user account, or organization, and then click the **To** button.

The license/group, user account, or organization appears in the To field.

6. Click **OK**.

The Select recipient dialog box closes.

- 7. On the Send Message page, specify a message in the Message field.
- 8. Click Send.

#### Marking a message complete

- 1. View a message.
- 2. Select the check box next to a message.
  - Click Select All to select all your messages.
  - Click Clear All to deselect all your messages.
- 3. Click Mark complete.

A confirmation dialog appears.

4. Click Yes.

Selected messages are marked as complete, and are only displayed if you select the **All Messages** radio button.

# **Chapter 10: Reports**

| About reports          | 71 |
|------------------------|----|
| Viewing reports        |    |
| Working with reports   |    |
| Exporting reports      | 74 |
| Refreshing report data |    |

# **About reports**

Reports can help you monitor, analyze, and better manage your licenses, clients, and Dragon usage. The following table describes the reports available.

| Туре  | Report         | Description                                                                                                    |
|-------|----------------|----------------------------------------------------------------------------------------------------|
| Usage | License Use    | License usage<br>statistics by user<br>login. Helps you to<br>assess and better<br>allocate your<br>available licenses.<br>For example, if a<br>specific user does<br>not use a Nuance<br>product frequently,<br>you could decide to<br>re-allocate the<br>license to another<br>user. |
|       |                | You can also use<br>the report to plan for<br>future license<br>needs.                                                                                                    |
|       |                | This report shows:<br>Last login<br>date and<br>time,<br>number of<br>days since<br>last login,<br>and total<br>login count<br>by user and<br>license<br>type                                                                                                    |
|       | Client Version | Product version and<br>build installed on all<br>clients by user login.<br>Helps you determine<br>whether updates are<br>required, and helps<br>you to plan for your<br>push installs.                                                                                                 |
|       |                | Client     version,                                                                                                    |

| Туре | Report                                                     | Description                                                                                                    |
|------|------------------------------------------------------------|----------------------------------------------------------------------------------------------------|
|      |                                                            | build,<br>device<br>name, and<br>operating<br>system by<br>user login                                                                                                    |
|      | Device Use                                                 | Session usage data<br>by client computer.<br>Helps you determine<br>how frequently a<br>Nuance product is in<br>use.                                                               |
|      |                                                            | This report shows:<br>• Last<br>transaction,<br>number of<br>days since<br>last<br>transaction,<br>and total<br>transaction<br>count by<br>device                                  |
|      | Professional Usage<br>Applies to: Dragon Professional only | Dragon Professional<br>usage by site. Helps<br>you determine<br>command usage and<br>dictation frequency and<br>length.                                                            |
|      |                                                            | This report shows:<br>• Total number<br>of words and<br>characters<br>used in<br>dictation and<br>dictation<br>session length,<br>number of<br>commands<br>used by<br>command type |

# Viewing reports

| Туре         | Report         | To view the report:                                     |
|--------------|----------------|---------------------------------------------------------|
| Usage        | License Use    | 1. In the Reports ribbon, click License Use.            |
|              |                | The License Use page appears.                           |
|              |                | 2. Specify search criteria.                             |
|              |                | 3. Click Search.                                        |
|              | Client Version | 1. In the Reports ribbon, click <b>Client Version</b> . |
|              |                | The Client Version page appears.                        |
|              |                | 2. Specify search criteria.                             |
|              |                | 3. Click Search.                                        |
|              | Device Use     | 1. In the Reports ribbon, click <b>Device Use</b> .     |
|              |                | The Device Use page appears.                            |
|              |                | 2. Specify search criteria.                             |
|              |                | 3. Click Search.                                        |
| Dragon       | Cloud Usage    | 1. In the Reports ribbon, click <b>Cloud Usage</b> .    |
| Speech Usage |                | The Cloud Usage page appears.                           |
|              |                | 2. Specify search criteria.                             |
|              |                | 3. Click Search.                                        |

# Working with reports

This topic describes working with the reports on the Reports ribbon.

#### **Exporting reports**

You can export data from any report to a .csv file.

- In the Reports ribbon, click a report. The report page appears.
- Specify search criteria, and then click Search. Report results appear.
- 3. Click the **Save** icon ( ) in the lower right corner.

A prompt appears at the bottom of the screen.

4. Click Save.

The report is saved in your Downloads folder by default.

#### **Refreshing report data**

Refreshing report data reruns the report.

1. In the Reports ribbon, click a report.

The report page appears.

- Specify search criteria, and then click Search. Report results appear.
- Click the **Refresh** icon ( ) in the lower right corner. The report reloads.

# **Chapter 11: Speech Recognition**

| Keywords                  |    |
|---------------------------|----|
| About keywords            |    |
| Working with keywords     |    |
| Auto-texts                |    |
| About auto-texts          |    |
| Viewing auto-texts        |    |
| Working with auto-texts   |    |
| Commands                  |    |
| About commands            |    |
| Viewing commands          |    |
| Working with commands     |    |
| Words                     | 83 |
| About Words               |    |
| Viewing Words             |    |
| Working with Words        |    |
| Command sets              |    |
| About Command Sets        |    |
| Viewing Command Sets      |    |
| Working with Command Sets |    |
| Lists                     | 91 |
| About lists               |    |
| Viewing lists             |    |
|                           |    |

# Keywords

#### About keywords

Keywords are default leading and trailing words that Nuance Management Center automatically adds to all auto-texts created in the NMC console. With default keywords, users can only invoke auto-text commands by saying the leading or trailing keyword in addition to the command's spoken phrase. For each language Nuance Management Center supports, there is a default leading keyword, a trailing keyword, or both.

For example, suppose there is a leading keyword of "insert" for United States English (en-US). Suppose also that a user creates an auto-text command with a spoken phrase "CompanyAddress". To execute this command in a Nuance product, the user must say "Insert CompanyAddress".

Keywords affect all auto-texts created in your entire organization. To allow users to invoke auto-text commands by simply saying the command, you can remove the default keywords.

#### Working with keywords

Keywords affect all auto-texts created in the NMC console in your entire organization.

#### Adding and removing default keywords

1. In the Speech Recognition ribbon, click Keywords.

The Keywords dialog box opens.

- 2. Locate your language in the list.
- 3. Do one of the following:
  - Delete the keyword in the **Leading Keyword** field, the **Trailing Keyword** field, or both.
  - Type a keyword in the Leading Keyword field, the Trailing Keyword field, or both.
- 4. Click OK.

The Update Keywords dialog box opens.

5. Type CHANGE KEYWORD in the field provided, and then click **OK**.

Nuance Management Center updates your keywords.

6. Log out of the NMC console, and then log back in for your changes to take effect.

## Auto-texts

#### About auto-texts

Auto-text commands allow users to quickly insert pre-defined content in their dictation, such as addresses. Auto-texts can contain text, graphics, and variables. You can create or import auto-texts at the site, group, or individual user account level. When you create auto-text commands at the site or group level, those commands are available to all users in those sites and groups. Nuance clients download new auto-text commands when users next log in.

Users can also create their own auto-text commands in the Nuance client. If users create their own commands, they are stored on the NMC server, but they are available only to the users who created them.

#### Viewing auto-texts

#### Viewing an auto-text

1. In the Speech Recognition ribbon, click Manage.

The Manage Auto-texts page appears.

- 2. Optionally select or deselect one of the following:
  - **Display all levels**—If selected, displays all auto-texts that are available to the object that you selected. For example, if you select a user account, this page displays the auto-texts available to the user account itself, plus the auto-texts available to all sites and groups to which the user account is assigned.
  - **Show disabled auto-texts**—If selected, displays all auto-texts deleted by users. Applies to Dragon Medical Network Edition only.
- 3. Do one of the following:
  - Specify search criteria in the field above the Auto-texts node to find a specific auto-text, and then click **Search**.
  - Select a site, group, or user in the list to view all auto-texts available to the object.

The available auto-texts appear.

#### Viewing auto-text details

Right-click an auto-text, and then select Auto-text details.

#### Working with auto-texts

#### Adding new auto-texts

You can add auto-texts by doing one of the following:

- Creating them manually in the NMC console
- Exporting auto-texts from a Dragon client and importing them into the NMC console.

#### To create a new auto-text:

1. In the Speech Recognition ribbon, click Manage.

The Manage Auto-texts page appears with the Auto-texts node expanded.

2. Under the Auto-texts node, select a site, group, or user account.

- 3. Right-click the object, and then select **Add Auto-text**.
  - The Auto-text page appears.
- 4. Specify a name, description, and language.

For field descriptions, see "Auto-text page" on page 122.

- 5. Specify the auto-text in the text box, and then format as it should appear in your document.
- 6. Click Save.

#### Importing auto-texts

- Create an XML file to import by exporting existing auto-texts from your Dragon client. For more information, see Exporting and importing commands in the Dragon Help. When exporting auto-texts, select MyCommands XML Files as the file type.
- 2. Log in to your NMC console.
- 3. In the Speech Recognition ribbon, click **Manage**.

The Manage Auto-texts page appears with the Auto-texts node expanded.

- 4. Ensure the Auto-texts node is selected.
- 5. In the Speech Recognition ribbon, click Import.

The Import Auto-texts dialog box appears.

- 6. Select one of the following:
  - Dragon format (XML)—Select to import an auto-text file exported from the Dragon client.
  - Nuance Management Server format (XML)—Select to import an auto-text file exported from the NMC console.
- 7. Click Choose File.

The Open dialog box appears.

- 8. Select your auto-text file, and then click **Open**.
- 9. In the Import Auto-texts dialog, click Next.

A list of the auto-text commands in your import file appears.

10. Click Next.

The Levels screen appears.

- 11. Select Site, Group, or User.
- 12. Select the site, group, or user where you want to import the auto-texts from the drop-down list.
- 13. Click Next.

The import process begins.

14. Click Next.

The import results appear.

**Note:** If the destination contains an auto-text with the same name or spoken phrase as an auto-text in the import file, Nuance Management Center does not import that auto-text.

#### **Exporting auto-texts**

1. View an auto-text.

For more information, see "Viewing auto-texts" on page 77.

2. Select an auto-text.

Optionally press the Shift or Ctrl key to select more than one.

- 3. Right-click the auto-texts, and then select **Export Auto-texts**. The Export Auto-texts dialog box appears.
- 4. Click **Export**.

Nuance Management Center creates an export file.

5. Click Save/Open.

A message appears at the bottom of your screen.

6. Click Open to view your export file, or click Save to save the file to your local drive.

#### Modifying auto-texts

1. View an auto-text.

For more information, see "Viewing auto-texts" on page 77.

2. Right-click an auto-text, and then select Auto-text details.

The Auto-text details page appears.

3. Edit the information as necessary.

For field descriptions, see "Auto-text page" on page 122.

4. Click Save.

#### **Deleting an auto-text**

1. View an auto-text.

For more information, see "Viewing auto-texts" on page 77.

2. Right-click an auto-text, and then select Delete Auto-text.

A confirmation dialog box appears.

3. Click Yes.

#### Copying an auto-text to another site, group, or user

To make an auto-text available in more than one site, group, or individual user, copy the auto-text and paste it in another location.

You can also cut and paste an auto-text to move it from one site, group, or user account to another.

1. View an auto-text.

For more information, see "Viewing auto-texts" on page 77.

- 2. Right-click an auto-text, and then select Copy or Cut.
- 3. In the tree, select the site, group, or user where you want to paste the auto-text.
- 4. Right-click the site, group, or user, and then select **Paste**.

A confirmation dialog box appears.

5. Click Yes.

**Note:** If the destination contains an auto-text with the same name or spoken phrase as the auto-text you're pasting, Nuance Management Center does not paste the auto-text.

#### **Consolidating auto-texts**

If identical auto-texts exist at more than one level of your organization, you can consolidate them to the highest level. For example, if an auto-text with the same properties and content exists at both the site and group level, the two copies can be consolidated to a single auto-text at the site level. The consolidated auto-text is then available to all groups and users in the site.

1. View an auto-text.

For more information, see "Viewing auto-texts" on page 77.

2. Select the auto-text.

Optionally press the Shift or Ctrl key to select more than one auto-text.

3. In the Speech Recognition ribbon, click **Consolidate**.

A confirmation dialog box appears.

4. Click Yes.

A message appears, indicating that the consolidation is scheduled.

5. Click OK.

#### **Enabling auto-texts**

You can view a list of auto-texts that users have deleted in the Nuance Management Center (NMC) console. Deleted auto-texts have status Disabled. If necessary, Nuance Management Center Administrators can re-enable them.

1. In the Speech Recognition ribbon, click Manage.

The Manage Auto-texts page appears.

- 2. Select the user who deleted the auto-text.
- 3. Select the Show disabled auto-texts check box at the top of the right panel.

A list of deleted auto-texts appears.

4. Right-click the auto-text to re-enable, and then select Enable auto-text.

**Note:** Disabled auto-texts appear with a red X in the Status column. If a red X does not appear, the **Enable auto-text** option is unavailable.

Nuance Management Center restores the auto-text the next time the user logs in to the Dragon client.

# Commands

#### About commands

You can create auto-text commands in the NMC console at the site or group level, making them available to all users in those sites or groups. You can also create them at the user level, making them available to specific users. In addition to auto-text commands, other commands include the following types:

- **Step-by-step**—Controls applications and performs multi-step tasks, like opening an application and pressing keyboard keys.
- Advanced scripting—Performs virtually any function on the computer with voice commands. Scripting commands require familiarity with programming languages, such as Microsoft<sup>®</sup> VBA.

You cannot create step-by-step or advanced scripting commands in the NMC console. You cannot share these command types with all users. Instead, users create step-by-step and advanced scripting commands locally in the Dragon client. Dragon then uploads them to the NMC server. When users log in to different client computers, Dragon downloads the commands, making them available on each computer where users log in to Dragon. The commands are available only to the users who created them.

Users can also create macro recorder commands on their Dragon client computers, but they are available only on the computer where the user created them. They are not available across all computers where the user logs in to Dragon.

#### **Viewing commands**

#### Viewing a command

1. In the Speech Recognition ribbon, click Manage.

The Manage Auto-texts page appears.

- 2. Expand the Commands node in the tree.
- 3. Optionally select or deselect one of the following next to the Organization field:
  - **Display all levels**—If selected, shows all commands that are available to all sites, groups, and users. If deselected, only shows the commands available to the object (such as groups) that you select.
  - Show disabled commands—If selected, shows all commands deleted by users. If deselected, does not show commands deleted.
- 4. Do one of the following:
  - Specify search criteria in the field above the Auto-texts node to find a specific command, and then click **Search**.
  - Select a site, group, or user in the list to view all commands available to the object.

The available commands appear.

#### Viewing command details

Right-click a command, and then select Command details.

#### Working with commands

#### Moving a command to another site, group, or user account

To move a command to another site, group, or individual user, cut and paste the command to another location.

1. View a command.

For more information, see "Viewing commands" on page 81.

- 2. Right-click a command, and then select **Cut**.
- 3. In the tree, select the site, group, or user where you want to paste the command.
- 4. Right-click the site, group, or user, and then select **Paste**.

A confirmation dialog box appears.

5. Click Yes.

**Note:** If the destination contains a command with the same name or spoken phrase as the command you're pasting, Nuance Management Center does not paste the command.

#### Copying a command to another site, group, or user account

To make a command available in more than one site, group, or individual user, copy the command and paste it in another location.

1. View a command.

For more information, see "Viewing commands" on page 81.

- 2. Right-click a command, and then select **Copy**.
- 3. In the tree, select the site, group, or user where you want to paste the command.
- 4. Right-click the site, group, or user, and then select **Paste**.

A confirmation dialog box appears.

5. Click Yes.

**Note:** If the destination contains a command with the same name or spoken phrase as the command you're pasting, Nuance Management Center does not paste the command.

#### **Deleting commands**

1. View a command.

For more information, see "Viewing commands" on page 81.

2. Right-click a command, and then select **Delete Command**.

A confirmation dialog box appears.

3. Click Yes.

## Words

#### About Words

Custom words are words that you add to Dragon's vocabulary to improve Dragon's recognition of uncommon words and phrases. You can create words at the site, group, or user account level. When you create words at the site or group level, those words are available to all users in those sites and groups. When you create words at the user level, they are available only to the users for whom you created them. Dragon clients download new words when users next log in.

Users can also create their own words in the Dragon client. If users create their own words and you enable the **Upload custom words** site setting in the NMC console, they are stored on the NMC server, making them available on all computers where the users log in to Dragon. They are available only to the users who created them.

#### **Viewing Words**

#### Viewing a word

1. In the Speech Recognition ribbon, click Manage.

The Manage Auto-texts page appears.

- 2. Optionally select one of the following:
  - **Display all levels**—If selected, displays all auto-texts that are available to the object that you selected. For example, if you select a user account, this page displays the auto-texts available to the user account itself, plus the auto-texts available to all sites and groups to which the user account is assigned.
  - Show disabled auto-texts—If selected, displays all auto-texts deleted by users.
- 3. Expand the **Words** node in the tree.
- 4. Do one of the following:
  - Specify search criteria to find a specific auto-text, and then click Search.
  - Select a site, group, or user in the list to view all words available to the object.

The available words appear.

#### Viewing word details

Right-click a word, and then select **Word details**.

#### **Working with Words**

#### Adding new words

You can add words by doing one of the following:

- Creating them manually in the NMC console
- Exporting words from a Dragon client and importing them into the NMC console.

#### To create a new word in the NMC console:

1. In the Speech Recognition ribbon, click Manage.

The Manage Auto-texts page appears.

2. Expand the Words node in the tree.

3. Select a site, group, or user account.

The Manage Words page appears.

- Right-click the object, and then select Add Word. The Word page appears.
- 5. Specify the **Written Form** of the word. This is the way the word appears in dictation.
- Optionally specify a different Spoken Formand Language.
   For field descriptions, see "Word page" on page 124.
- 7. Click Save.

#### Importing words

- Create a .txt file to import by exporting words and phrases from your Dragon client.
   For more information, see Exporting and importing a list of custom words and phrases in the Dragon Help.
- 2. Log in to your NMC console.
- 3. In the Speech Recognition ribbon, click Manage.

The Manage Auto-texts page appears with the Auto-texts node expanded.

4. Expand the **Words** node in the tree. Ensure the node is selected.

The Manage Words page appears.

5. In the Speech Recognition ribbon, click **Import**.

The Import Words dialog box appears.

6. Click Browse.

The Choose File to Upload dialog box appears.

7. Select your import file, and then click **Open**.

The Import Words dialog box appears.

8. Select the words to import, and then click **Next**.

The Level page appears.

- 9. Select Site, Group, or User.
- 10. From the drop-down list, select the site, group, or user where you want to import the words.
- 11. Click Next.

The Language page appears.

12. Select a language from the drop-down list, and then click Next.

The Ready to Import page appears.

13. Click Next.

The import process begins.

14. Click Finish.

**Note:** If the destination contains a word with the same name or spoken phrase as a word in the import file, Nuance Management Center does not import that word.

#### **Exporting words**

1. View a word.

For more information, see "Viewing Words" on page 83.

2. Select a word.

Optionally press the Shift or Ctrl key to select more than one word.

3. Right-click the words, and then select **Export Words**.

The Export Words dialog box appears.

4. Click **Export**.

Nuance Management Center creates an export file.

5. Click Save/Open.

A message appears at the bottom of your screen.

6. Click Open to view your export file, or click Save to save the file to your local drive.

#### **Modifying words**

1. View a word.

For more information, see "Viewing Words" on page 83.

2. Right-click a word, and then select Word details.

The Word page appears.

3. Edit the information as necessary.

For field descriptions, see "Word page" on page 124.

4. Click Save.

#### **Deleting words**

1. View a word.

For more information, see "Viewing Words" on page 83.

2. Right-click a word, and then select Delete Word.

A confirmation dialog box appears.

3. Click Yes.

#### Moving a word to another site, group, or user account

To make a word available in more than one site, group, or individual user, cut the word and paste it in another location.

1. View a word.

For more information, see "Viewing Words" on page 83.

- 2. Right-click a word, and then select Cut.
- 3. In the tree, select the site, group, or user where you want to paste the word.
- 4. Right-click the site, group, or user, and then select **Paste**.

A confirmation dialog box appears.

5. Click Yes.

**Note:** If the destination contains a word with the same name or spoken phrase as the word you're pasting, Nuance Management Center does not paste the word.

#### Copying a word to another site, group, or user account

To make a word available in more than one site, group, or individual user, copy the word and paste it in another location.

1. View a word.

For more information, see "Viewing Words" on page 83.

- 2. Right-click a word, and then select Copy.
- 3. In the tree, select the site, group, or user where you want to paste the word.
- 4. Right-click the site, group, or user, and then select **Paste**.

A confirmation dialog box appears.

5. Click Yes.

**Note:** If the destination contains a word with the same name or spoken phrase as the word you're pasting, Nuance Management Center does not paste the word.

#### **Consolidating words**

If identical words exist at more than one level of your organization, you can consolidate them to the highest level. For example, if a word with the same properties and content exists at both the site and group level, the two copies can be consolidated to a single word at the site level. The consolidated word is then available to all groups and users in the site.

1. View a word.

For more information, see "Viewing Words" on page 83.

2. Select the word.

Optionally press the Shift or Ctrl key to select more than one word.

3. In the Speech Recognition ribbon, click **Consolidate**.

A confirmation dialog box appears.

4. Click Yes.

A message appears, indicating that the consolidation is scheduled.

5. Click OK.

#### **Enabling words**

You can view a list of words that users have deleted in the Nuance Management Center (NMC) console. Deleted words have status Disabled. If necessary, Nuance Management Center Administrators can re-enable them.

1. In the Speech Recognition ribbon, click Manage.

The Manage Auto-texts page appears.

2. Expand the Words node in the tree. Ensure the node is selected.

The Manage Words page appears.

- 3. Select the user who deleted the word.
- 4. Select the Show disabled words check box at the top of the right panel.

A list of deleted words appears.

5. Right-click the word to re-enable, and then select **Enable Word**.

**Note:** Disabled words appear with a red X in the Status column. If no red X appears, the **Enable Word** option is unavailable.

Nuance Management Center restores the word the next time the user logs in to the Dragon client.

## **Command sets**

#### About Command Sets

A command set is a group of custom commands that you share with all Dragon client computers. To create a command set, a Dragon user exports custom commands from their Dragon client. An NMC administrator then imports the .DAT file in the NMC console. When Dragon client users next log in, Dragon retrieves the command set from the NMC server.

A command set may include:

- Auto-Texts/Text and Graphic commands
- Step-by-Step commands
- Advanced Scripting commands

Command sets are available for each Dragon user on all computers where they log in to Dragon. Users can view their command sets in the Command Browser.

#### Viewing Command Sets

1. In the Speech Recognition ribbon, click Manage.

The Speech Recognition tab opens.

- 2. Optionally select or deselect the following option:
  - **Display all levels**—If selected, displays all command sets that are available to the object that you selected. For example, if you select a user account, this page displays the command sets available to the user account itself, plus the command sets available to all sites and groups to which the user account is assigned.
- 3. Expand the Command Sets node in the tree.
- 4. Do one of the following:
  - Specify search criteria to find a specific command set, and then click Search.
  - Select a site or group in the list to view all command sets available to the object.

The command sets appear.

**Note**: You cannot view or edit individual commands in a command set. For more information, see "Working with Command Sets" on page 88.

#### Working with Command Sets

#### Creating a command set

Users create command sets in the Dragon client.

1. Create custom commands in the MyCommands Editor in the Dragon client.

For more information, see Working with custom commands in the Dragon client help.

2. Export custom commands to a .dat or .xml file from the Command Browser in the Dragon client.

For more information, see Exporting and importing commands in the Dragon client help.

3. Import the .dat file in the NMC console.

**Note**: Command Sets saved in the .dat file format may be protected to prevent users from viewing or editing their underlying code. For more information on creating protected commands, see Using the MyCommands Protection Utility in the Dragon Help.

Command Sets in .xml file format cannot be protected.

#### Importing command sets

1. In the **Speech Recognition** ribbon, click **Manage**.

The Speech Recognition tab opens.

- 2. Expand the **Command Sets** node in the tree.
- Select a site or group where you want to import the Command Set. The Manage Command Sets page appears.
- 4. Right-click the site or group, and then select **Import Command Set**.

The Import Command Set dialog box appears.

5. Click Browse.

The Choose File to Upload dialog box opens.

- 6. Locate and select the Command Set .xml or .dat file you created in the Dragon client, and then click **Open**.
- 7. In the Import Command Sets dialog box, optionally add a Description.
- 8. Click Import.

A message appears, indicating that the Command Set import process occurs in the background.

9. Click OK.

A message appears when the import is complete.

#### Updating command sets

You can add new commands to an existing command set by adding new commands in the Dragon client, exporting the commands to a .dat or .xml file, and then re-importing the file in the Nuance Management Center (NMC) console.

1. Update your custom commands in the MyCommands Editor in the Dragon client.

For more information, see Working with custom commands in the Dragon client help.

2. Export the custom commands to a .dat or .xml file from the Command Browser in the Dragon client.

For more information, see Working with custom commands in the Dragon client help.

3. View the corresponding command set in the NMC console.

For more information, see "Viewing Command Sets" on page 88.

4. Right-click the command set, and then select Update Command Set.

The Update Command Set—<CommandSet.dat> dialog box appears.

5. Click Browse.

The Choose File to Upload dialog box appears.

- 6. Locate and select the updated .xml or .dat file you created in the Dragon client, then click **Open**.
- 7. In the Import Command Set dialog box, click Update.

A message appears, indicating that the command set is updated in the background.

8. Click OK.

A message appears when the import is complete.

#### **Deleting command sets**

1. View a command set.

For more information, see "Viewing Command Sets" on page 88.

- Right-click the command set, and then select **Delete Command Set**.
   A confirmation dialog box appears.
- 3. Click **Yes** to delete the selected command set.

# Lists

#### About lists

When you create a custom command in your Dragon client, you can insert a list in the MyCommand Name field. The embedded list appears in the MyCommandName field between angle brackets (< >). For example, <1to10>. When you export this command from your client and then import it in the NMC console, Nuance Management Center tags this command as a list.

#### **Viewing lists**

#### Viewing a list

1. In the Speech Recognition ribbon, click Manage.

The Manage Auto-texts page appears.

- 2. Expand the Lists node in the tree.
- 3. Optionally select or deselect one of the following next to the Organization field:
  - **Display all levels**—If selected, shows all lists that are available to all sites, groups, and users. If deselected, only shows the lists available to the object (such as groups) that you select.
  - Show disabled commands—If selected, shows all lists deleted by users. If deselected, does not show lists deleted.
- 4. Do one of the following:
  - Specify search criteria in the field above the Auto-texts node to find a specific list, and then click **Search**.
  - Select a site, group, or user in the list to view all lists available to the object.

The available lists appear.

#### Viewing list details

Right-click a list, and then select List details.

# **Chapter 12: Field descriptions**

| Organization Details page |  |
|---------------------------|--|
| Site page                 |  |
| Group Details page        |  |
| User Account Details page |  |
| Auto-text page            |  |
| Auto-text—Details tab     |  |
| Command page              |  |
| Command—Details tab       |  |
| Word page                 |  |
| System Settings page      |  |

# **Organization Details page**

The following sections describe the fields on the Organization Details page tabs.

To access this page, see "Viewing Organizations" on page 19.

#### **Organization Details—General tab**

The following table describes the fields on the General tab.

| Field                                      | Description                                                                                                    |
|--------------------------------------------|----------------------------------------------------------------------------------------------------|
| Organization name                          | Name of your organization.                                                                                                  |
|                                            | If you are using the Nuance-hosted cloud NMC server, Nuance creates this name for you.                                      |
| Contact name                               | Name of the person in your organization who is the main contact for all Nuance communication.                               |
| Email                                      | Email address for the contact name.                                                                                         |
| Organization ID                            | Number automatically generated and assigned by Nuance.                                                                      |
| Date created                               | Date your organization was created.                                                                                         |
| Disable<br>authentication for all<br>users | If selected, disables your organization without deleting it. Users in your organization cannot log in to the Nuance client. |
|                                            | If deselected, users can log in to the Nuance client.                                                                       |

#### **Organization Details—Address tab**

The following table describes the fields on the Address tab.

| Field                           | Description                                                                                   |
|---------------------------------|-----------------------------------------------------------------------------------------------|
| Street 1, Street 2,<br>Street 3 | Street address for your organization's headquarters.                                          |
| City                            | City in which your organization's headquarters is located. when the organization is created.  |
| State                           | State in which your organization's headquarters is located. when the organization is created. |
| Zip                             | Postal code for your organization's headquarters. when the organization is created.           |
| Country                         | Country in which your organization's headquarters is located.                                 |

#### **Organization Details—Products tab**

The following table describes the fields on the Products tab.

For information on managing your password settings, see "You should determine a password policy for your organization by selecting from password requirements. Establishing a password policy ensures that users create strong, secure passwords." on page 23.

| Field                                                                 | Description                                                                                                    |
|-----------------------------------------------------------------------|----------------------------------------------------------------------------------------------------|
| Products—General tab                                                  |                                                                                                    |
| The following settings apply                                          | to users logging in to the NMC console.                                                                                                    |
| Institution code                                                      | Applies to: eScription HIM systems                                                                                                    |
|                                                                       | Optional unique identifier for your organization.                                                                                                    |
| Nuance organization GUID                                              | Applies to: All products                                                                                                    |
|                                                                       | Unique identifier assigned to your organization by Nuance.                                                                                                    |
|                                                                       | This field is read-only.                                                                                                    |
| NMC inactivity timeout in <i>n</i> minutes                            | Number of minutes after which the NMC console logs out inactive<br>Nuance Management Center administrators automatically. The<br>NMC server applies the value the next time a user logs into the<br>NMC console. When the NMC console logs out inactive users, it<br>discards all unsaved data. |
| Disable inactive users after <i>n</i> days                            | Number of days of inactivity after which users are automatically logged out.                                                                                                    |
|                                                                       | Default value: 0 days                                                                                                    |
| Password settings                                                     |                                                                                                    |
| Password history -<br>remember last <i>n</i>                          | The number of unique new passwords that must be associated with a user account before a user can reuse an older password.                                                                                                    |
| passwords                                                             | Possible values: 0-24                                                                                                    |
| Minimum password length -<br><i>n</i> characters                      | Least number of characters that a user account password can contain.                                                                                                    |
|                                                                       | Possible values: 1-14, or 0 to indicate no minimum required                                                                                                    |
| Minimum number of<br>characters different from<br>previous password   | Number of characters in a new password that must be different from users' previous passwords. This setting prevents users from re-<br>using previous passwords.                                                                                                    |
|                                                                       | This number must be less than or equal to the value you specified for the <b>Minimum password length</b> option.                                                                                                    |
| Maximum password age -<br>password will expire in <i>n</i><br>days    | Number of days after which user account passwords expire and must be changed.                                                                                                    |
|                                                                       | Possible values: 1-999, or 0 to indicate passwords don't expire                                                                                                    |
| Minimum password age -<br>password can be changed<br>in <i>n</i> days | Number of days after which users can change their passwords.<br>Must be less than the <b>Maximum password age</b> value, unless that<br>value is 0.                                                                                                    |
|                                                                       | <b>Possible values:</b> 1-998, or 0 to indicate passwords can change any time                                                                                                    |
| Reset password link expires in <i>n</i> hours                         | Number of hours after which the link sent to users to reset their password is no longer valid. Users must then click <b>Forgot</b>                                                                                                    |

| Field                                                                        | Description                                                                                                    |
|------------------------------------------------------------------------------|----------------------------------------------------------------------------------------------------|
|                                                                              | <b>Password</b> again on the Nuance Management Center login page to receive another email and link. Applies only to users logging in to the NMC console.                                                        |
|                                                                              | Default value: 2 hours                                                                                                    |
|                                                                              | <b>Possible values:</b> 1-8, or 0 to indicate the link doesn't expire                                                                                                    |
| User will be locked out<br>after <i>n</i> number of failed<br>login attempts | Number of failed login attempts after which users are locked out of Dragon. Users must then contact an NMC Administrator to reset their password, or attempt login again after the lockout duration has passed. |
| Password lockout duration<br>- <i>n</i> minutes                              | Number of minutes for which users are locked out of Nuance<br>Management Center when the maximum number of failed login<br>attempts is reached.                                                                 |
| Password must meet<br>complexity requirements                                | If selected, when users change their passwords in the NMC console<br>and in the Dragon client, their new passwords must meet the<br>following complexity requirements:                                          |
|                                                                              | Cannot contain the username                                                                                                    |
|                                                                              | <ul> <li>Cannot contain more than two consecutive characters in the username.</li> </ul>                                                                                                    |
|                                                                              | <ul> <li>Is at least 6 characters in length, if the minimum password<br/>length is not set.</li> </ul>                                                                                                    |
|                                                                              | <ul> <li>Contains characters from at least three of the following<br/>categories:</li> </ul>                                                                                                    |
|                                                                              | Uppercase characters (A-Z)                                                                                                    |
|                                                                              | Lowercase characters (a-z)                                                                                                    |
|                                                                              | • Numbers (0-9)                                                                                                    |
|                                                                              | <ul> <li>Non-alphabetic characters (for example, !, \$, #, %)</li> </ul>                                                                                                    |
|                                                                              | <b>Note:</b> In Dragon version 15, the complexity requirements for Dragon client passwords are different. For more information, see the "Changing your password" topic in the Dragon Help.                      |
|                                                                              | If deselected, there are no complexity requirements for user account passwords.                                                                                                    |
| Products—PS360 Mobile t                                                      | ab                                                                                                    |

| NMS on-premise server<br>URL (PS360 only)              | URL of your on-premise NMC server.                                                              |
|--------------------------------------------------------|-------------------------------------------------------------------------------------------------|
| Products—Dragon Medical Virtual Assistant tab          |                                                                                                 |
| Application ID                                         | Values for these options are provided by Nuance Fulfillment and configured by Nuance personnel. |
| Application key                                        |                                                                                                 |
| Model ID                                               |                                                                                                 |
| Des des fair - Des norm Marthad Materials Entities for |                                                                                                 |

#### Products—Dragon Medical Network Edition tab
| Field                                                  | Description                                                                                                    |
|--------------------------------------------------------|----------------------------------------------------------------------------------------------------|
| Encrypt patient information                            | When healthcare providers dictate, the Dragon client saves interim<br>Dragon Recorded Audio (.DRA) files automatically to allow the<br>NMC server to process dictated audio and transcribed text. If a<br>provider corrects any of the dictated text, the Dragon client stores<br>interim files related to these corrections automatically in .enwv files.                                                                                           |
|                                                        | If selected, Dragon encrypts these interim .DRA and .enwv files<br>before storing them in user profile directories to help ensure patient<br>privacy. Due to the restrictions mandated by privacy regulations<br>(such as the Health Insurance Portability and Accountability Act<br>(HIPAA) in the United States and EC 95/46 Directive in Europe),<br>only Dragon can open these encrypted .DRA and .enwv files, and<br>only for its internal use. |
|                                                        | Note: DragonPad can never open these encrypted files.                                                                                                    |
|                                                        | If deselected, Dragon does not encrypt these files. You might<br>choose not to encrypt these files if you already have safeguards in<br>place to protect your data. For example, if your client workstations<br>are running an application that encrypts all data written to the local<br>hard drive.                                                                                                    |
|                                                        | Default value: Selected                                                                                                    |
| Upload user data to<br>Nuance for research<br>purposes | If selected, Dragon uploads data from your dictation and user<br>profiles to Nuance to allow the company to improve future versions<br>of the product and further enhance speech recognition technology.<br>The data transferred is encrypted.<br>If deselected, Dragon does not upload your data.                                                                                                    |
|                                                        | Default value: Deselected                                                                                                    |
| Deployed Version                                       | Dragon client version that your organization is using. The NMC server downloads items that are specific to the version of the Dragon client that you specify in this field.                                                                                                    |
| Enable US settings                                     | If selected, enables US-specific settings in the NMC console.                                                                                                    |
|                                                        | If deselected, disables US-specific settings in the NMC console.                                                                                                    |
|                                                        | Default value: Selected                                                                                                    |
| Enable UK settings                                     | If selected, enables UK-specific settings in the NMC console.                                                                                                    |
|                                                        | If deselected, disables UK-specific settings in the NMC console                                                                                                    |
|                                                        | Default value: Deselected                                                                                                    |
| Products—Dragon Medica                                 | I Advisor tab                                                                                                    |

| Advisor token       | Token that allows users to connect to the Advisor Service.                                                              |  |
|---------------------|----------------------------------------------------------------------------------------------------|--|
| Advisor Service URL | URL of your Advisor Service.                                                                                            |  |
| Silent mode enabled | If selected, enables silent mode. Silent mode sends unlicensed users' completed documents to the Advisor Service in the |  |

| Field                                  | Description                                                                                                    |
|----------------------------------------|----------------------------------------------------------------------------------------------------|
|                                        | background. The advice each user would have received is available<br>in the NMC console in the Silent Mode report. You must specify a<br>start date in the <b>Silent mode start date</b> field below.                                                                                   |
|                                        | If deselected, disables silent mode.                                                                                                    |
|                                        | Default value: Deselected                                                                                                    |
| Silent mode start date                 | If silent mode is enabled, the date on which to begin sending users' documents to the Advisor Service in the background.                                                                                                    |
| Silent mode stop date                  | If silent mode is enabled, date on which to stop sending users' documents to the Advisor Service in the background.                                                                                                    |
| Auto-processing enabled                | If selected, enables auto-processing. Auto-processing allows<br>Dragon Medical Advisor to analyze a user's text at regular intervals<br>automatically. When the Advisor Service provides new advice, the<br>Dragon Medical Advisor window is updated automatically with that<br>advice. |
|                                        | If deselected, disables auto-processing. The user must click the<br>Dragon Medical Advisor icon in the application or say "Run Advisor"<br>to analyze the text and refresh the advice.                                                                                                  |
| Auto-processing every <i>n</i> seconds | Interval at which Dragon Medical Advisor analyzes a user's text automatically.                                                                                                    |
|                                        | Default value: 4 seconds                                                                                                    |
| EHR interface adapter                  | If you are configuring patient context via an EHR interface, specify the EHR interface adapter.                                                                                                    |
| EDServiceDescriptor<br>(Epic)          | If you are configuring patient context via an EHR interface (Epic HyperSpace only), specify the EDServiceDescriptor.                                                                                                    |
| Environment ID (Epic)                  | If you are configuring patient context via an EHR interface (Epic HyperSpace only), specify the EnvironmentID.                                                                                                    |
| Patient context configuration          | If you are configuring patient context via screen capture, upload a patient context configuration JSON file.                                                                                                    |
|                                        | <b>For Epic</b> —If an EHR interface is available, the required settings can be encoded in the file.                                                                                                    |
|                                        | <b>For Cerner, Allscripts, athenaHealth</b> —The file contains screen capture rules to find the patient and visit information in the application window.                                                                                                    |
|                                        | For more information on the JSON file structure, click here.                                                                                                    |
|                                        | For a sample patient context configuration file for Cerner PowerChart, click here.                                                                                                    |

# Products—Dragon Professional tab

| Upload usage data to | If selected, allows Dragon to upload metrics, audio, and transcripts |
|----------------------|----------------------------------------------------------------------|
| Nuance for research  | from your Dragon usage to allow Nuance to improve future Dragon      |

| Field                                                      | Description                                                                                                    |
|------------------------------------------------------------|----------------------------------------------------------------------------------------------------|
| purposes                                                   | versions and enhance speech recognition technology. The data uploaded is encrypted.                                                                                                    |
|                                                            | If deselected, no data is uploaded.                                                                                                    |
| Statistics Interval (min)                                  | Frequency with which the Dragon client pushes usage statistics to the NMC server.                                                                                                    |
|                                                            | Default value: 10 minutes                                                                                                    |
| Max Text Graphics Size                                     | Maximum allowable size of text graphics in the NMC console.                                                                                                    |
| (kb)                                                       | Default value: 4000 kb                                                                                                    |
| Products—Dragon Medica                                     | I Recorders and Nuance Clinician tab                                                                                                    |
| NMS On Premise server<br>URL (Dragon Medical<br>Recorders) | URL of your on-premise NMC server.                                                                                                    |
| Patient List section                                       |                                                                                                    |
| Patient search maximum                                     | Maximum number of patient visits that a search query returns.                                                                                                    |
| number of results <i>n</i> rows                            | Possible values: 1-100                                                                                                    |
| Manual refresh timeout <i>n</i><br>minutes                 | Number of minutes for which the <b>Manual Refresh</b> button is disabled<br>in the client application. Use this setting to control how often a<br>provider can refresh the patient list information, and to control the<br>number of requests the server receives from the client application. |
| Periodic refresh interval <i>n</i> minutes                 | Number of minutes between automatic refreshes of patient list data                                                                                                    |
| In Patient Settings section                                | ·                                                                                                    |
| Show patients admitted in the last <i>n</i> days           | Number of days prior to the current date for which admitted patients appear in the patient list.                                                                                                    |
| Show pre admitted patients <i>n</i> days in the future     | Number of days after the current date for which pre-admitted patients appear in the patient list.                                                                                                    |
| Keep patients on the list <i>n</i> days after discharge    | Retains patients in the patient list for this number of days after their discharge date.                                                                                                    |
| Out Patient settings section                               |                                                                                                    |
| Patient history <i>n</i> days                              | Number of days used for patient history queries. The NMC server searches for active patients and appointments within this range.                                                                                                    |
| Patient visit search history<br><i>n</i> days              | Number of days used for patient visit queries.                                                                                                    |
| Time to mark delinquent <i>n</i><br>hours                  | Number of hours after which a patient visit without dictation is considered delinquent. Delinquent Patient Appointments appear on the Late tab of Nuance Clinician and Dragon Medical Recorder.                                                                                                |
| Time to remove from list <i>n</i>                          | Number of hours after which Nuance Clinician and Dragon Medical                                                                                                    |

| Field                              | Description                                                                                                    |  |
|------------------------------------|----------------------------------------------------------------------------------------------------|--|
| hours                              | Recorder remove a patient visit from the patient list when a provider creates dictation for that visit.                                                                                                    |  |
| Products—Dragon Medical Server tab |                                                                                                    |  |
| NMS on-premise server<br>URL       | URL of your on-premise NMC server.                                                                                                    |  |
| Use organization-specific setting  | If selected, the <b>Display automatically to new users</b> setting below overrides the options selected in the Settings icon of the tutorial plugin.                                                                                        |  |
|                                    | Default value: Deselected                                                                                                    |  |
| Display automatically to new users | If selected, the Welcome to Dragon tutorial video appears<br>automatically to new Dragon client users. The video provides<br>information on how to use speech recognition. Users can always<br>access this video by saying "Open Tutorial". |  |
|                                    | If deselected, the tutorial video does not appear to new Dragon users.                                                                                                    |  |
|                                    | Default value: Deselected                                                                                                    |  |
| Language                           | Topic language.                                                                                                    |  |

# Organization Details—Auto-provisioning tab

The following table describes the fields on the Auto-provisioning tab.

| Field                                                 | Description                                                                                                    |
|-------------------------------------------------------|----------------------------------------------------------------------------------------------------|
| Enable auto-<br>provisioning for<br>this server       | If selected, on login, if the user account does not exist, Nuance<br>Management Center creates the user automatically and assigns it a license<br>if one is available. If no licenses are available, Nuance Management Center<br>still creates the user account. |
|                                                       | If deselected, Nuance Management Center does not create user accounts automatically.                                                                                                    |
| Add users to group                                    | When auto-provisioning is enabled, Nuance Management Center automatically assigns newly created users to this group.                                                                                                    |
| Restrict automatic                                    | Applies to: CAPD and Dragon Medical Server/Dragon Medical One only.                                                                                                    |
| license<br>assignment to<br>specific license<br>types | If selected, Nuance Management Center automatically assigns licenses to<br>user accounts for specific license types if auto-provisioning is enabled and a<br>license is available.                                                                               |
|                                                       | If deselected, Nuance Management Center automatically assigns licenses to user accounts for all license types.                                                                                                    |

# Organization Details—Organization Tokens tab

The following table describes the columns on the Organization Tokens tab.

For information on managing your tokens, see "Managing organization tokens" on page 23.

| Field                 | Description                                                                                                    |
|-----------------------|----------------------------------------------------------------------------------------------------|
| Organization<br>Token | Session identifier token that Nuance Management Center generates automatically.<br>Organization tokens are required when you install the Local Authenticator for single<br>sign-on authentication when you're using the Nuance-hostedNMC server in the<br>cloud. Organization tokens are also used by other Nuance products for<br>authentication purposes. |
|                       | For information on configuring Active Directory single sign-on authentication, see the <i>Nuance Management Center Server Installation and Configuration Guide</i> .                                                                                                    |
| Comment               | Optional comment for the organization token.                                                                                                    |

# **Organization Details—Domains tab**

Applies to: Dragon desktop products only

The following table describes the columns on the Domains tab.

For information on managing your domains, see "Managing Active Directory domains" on page 24.

| Field                                     | Description                                                                                                    |
|-------------------------------------------|----------------------------------------------------------------------------------------------------|
| Name                                      | Domain name. Used when you're configuring Active Directory single sign-on authentication.                                                                                                 |
|                                           | For information on configuring Active Directory single sign-on authentication, see the <i>Nuance Management Center Server Installation and Configuration Guide</i>                        |
| Active Directory<br>connection<br>strings | Active Directory connection string. Ask your Active Directory domain<br>administrator for the appropriate string.<br>When Active Directory is enabled, Nuance Management Center sends all |
|                                           | authentication requests to this server.                                                                                                    |
|                                           | Example: LDAP://nuance.com                                                                                                    |

# Site page

The following sections describe the fields on the Site page tabs.

To access this page, see "Viewing sites" on page 29.

# Site—General tab

The following table describes the fields on the General tab.

| Field             | Description                                                                                                    |
|-------------------|----------------------------------------------------------------------------------------------------|
| Organization      | Name of the organization associated with this site. This field is read-only.                                                                       |
| NPI               | National Provider Identifier. Not applicable for Dragon Professional Group,<br>Dragon Legal Group, or Dragon Law Enforcement.                      |
| ID                | Unique site ID that Nuance Management Center generates automatically when you create the site. You can optionally edit this value. <b>REQUIRED</b> |
| Name              | Site name. <b>REQUIRED</b>                                                                                                    |
| System site<br>ID | Unique system site ID.                                                                                                    |
| Groups            | Groups assigned to this site. This field is read-only.                                                                                             |

# Site—Address tab

The following table describes the fields on the Address tab.

| Field                        | Description                            |
|------------------------------|----------------------------------------|
| Street 1, Street 2, Street 3 | Street address for this site.          |
| City                         | City where this site is located.       |
| State                        | State where this site is located.      |
| Zip                          | Postal code for this site.             |
| Country                      | Country in which this site is located. |

# Site—Dragon Professional tab

Applies to: Dragon Professional only

The following table describes the fields on the Dragon Professional tab.

| Field                                                    | Description                                                                                                    |  |
|----------------------------------------------------------|----------------------------------------------------------------------------------------------------|--|
| Miscellaneous section                                    |                                                                                                    |  |
| Insert Text &<br>Graphics<br>command using               | Method by which users can execute Text & Graphics commands.<br><b>Default value:</b> Type keys (Shift + Insert)                                                                                                    |  |
| Disable<br>automatic<br>switching of<br>dictation source | If selected, when a user's current dictation source is unavailable, Dragon<br>does not switch the dictation source to an available default source<br>automatically.<br>If deselected, when a user's current dictation source is unavailable, Dragon |  |

| Field                                                                   | Description                                                                                                    |
|-------------------------------------------------------------------------|----------------------------------------------------------------------------------------------------|
| to an available<br>default                                              | automatically switches to an available default source.                                                                                                    |
|                                                                         | Default value: Deselected                                                                                                    |
| Allow<br>disconnected<br>mode                                           | If selected, allows users to log in to the Dragon client when the computer is disconnected from the network, for example, when the network is down or when the user is working offsite.                                                                                                    |
|                                                                         | If deselected, disallows users from logging in to the Dragon client when the computer is disconnected from the network.                                                                                                    |
|                                                                         | Default value: Selected                                                                                                    |
| Suppress<br>warning for using<br>multicore speech<br>profiles on single | If selected, suppresses the warning message that appears when a<br>BestMatch-IV or BestMatch-V user profile loads on a single-core computer.<br>If deselected, the warning message appears.                                                                                                    |
| core machines                                                           | Default value: Deselected                                                                                                    |
| Do not allow<br>restricted users<br>to add or modify                    | If selected, prevents restricted Windows users from adding or modifying Dragon commands. Selecting this option allows only users logged in with administrator privileges to add or modify commands.                                                                                                    |
| commands                                                                | Restricted users can, however, delete, import, and export commands using the Command Browser, for example using Manage mode.                                                                                                    |
|                                                                         | If deselected, allows restricted Windows users to add and modify Dragon commands.                                                                                                    |
|                                                                         | Default value: Deselected                                                                                                    |
| Correction Only<br>Mode                                                 | If selected, enables Correction Only mode. This allows users to log into<br>another user's profile to edit their dictated document using the Playback<br>feature. Dictation is disabled when this option is enabled to prevent users<br>from unintentionally modifying the other user's speech data. For more<br>information on Playback, see the Dragon Help. |
|                                                                         | If deselected, disables Correction Only mode.                                                                                                    |
|                                                                         | Default value: Deselected                                                                                                    |
| Phonetic<br>alphabet file                                               | If you are using Dragon Law Enforcement, allows you to upload an icao.ini file that contains a custom phonetic alphabet for license plate dictation.                                                                                                    |
|                                                                         | For more information, see "Uploading a custom phonetic alphabet file" on page 32                                                                                                    |
| Do not allow<br>saved<br>credentials                                    | If selected, Dragon does not allow users to save their password when logging<br>in to the Dragon client. The <b>Remember my password</b> option in the Dragon<br>Login dialog box is unavailable. Generally, you should select this option when<br>your organization has multiple users who share the same computer using the<br>same Windows login.           |
|                                                                         | If deselected, Dragon pre-populates the Login Name field with the user's login, and allows users to save their password by selecting the <b>Remember my password</b> option.                                                                                                    |

| Field                  | Description                                                                                                    |
|------------------------|----------------------------------------------------------------------------------------------------|
|                        | Default value: Deselected                                                                                                    |
| Upload custom<br>words | If selected, allows Dragon to upload users' custom words from the Dragon client to the NMC server. When words are available on the NMC server, Dragon can download each user's custom words to all computers where he or she logs in to Dragon. |
|                        | If deselected, does not allow Dragon to upload users' custom words. Users' custom words remain available only on the local computer where they created them.<br><b>Default value:</b> Selected                                                  |
| Restore Defaults       | Click to restore the default values for this tab                                                                                                    |
| Restore Delauits       | Click to restore the default values for this lab.                                                                                                    |

### Roaming User Profile section

For field descriptions for this section, see Administrative Settings dialog box—Roaming tab in the Dragon Help.

### Data section

For field descriptions for this section, see Options dialog box—Data page and Options dialog box— Advanced dialog box in the Dragon Help.

# Site—Dragon Medical Network Edition tab

Applies to: Dragon Medical Network Edition only

The following table describes the fields on the Dragon Medical Network Edition tab.

| Field                                                | Description                                                                                                    |
|------------------------------------------------------|----------------------------------------------------------------------------------------------------|
| Miscellaneous section                                | n                                                                                                    |
| Prompt users to log out after minutes:               | If selected, Dragon prompts the user to log out after a period of inactivity.                                                                                                    |
|                                                      | If deselected, the user is not required to log out after inactivity.                                                                                                    |
|                                                      | Possible values: 1-1440 minutes                                                                                                    |
|                                                      | Default value: 30.                                                                                                    |
| Log out users who do<br>not respond after<br>seconds | If selected, Dragon logs the user out automatically when the inactivity period is reached and the user does not respond to the prompt within this number of seconds you specify. You specify the inactivity period on the "The following table describes the fields on the Products tab." on page 93. |
|                                                      | If deselected, there is no time interval required for the user's response to the logout prompt. The prompt remains on the screen until the user logs out.                                                                                                    |
|                                                      | Possible values: 1-999 seconds                                                                                                    |
|                                                      | Default value: 60.                                                                                                    |
| Insert Text &                                        | Method by which users can execute Text & Graphics commands.                                                                                                    |

| Field                                                                            | Description                                                                                                    |
|----------------------------------------------------------------------------------|----------------------------------------------------------------------------------------------------|
| Graphics command using                                                           | Default value: Type keys (Shift + Insert)                                                                                                    |
| LDAP authentication                                                              | Determines whether LDAP authentication is enabled, and, if enabled, determines the type of authentication used.                                                                                                    |
|                                                                                  | Default value: Disabled                                                                                                    |
| Enable SSO                                                                       | If selected, enables EHR single sign-on.                                                                                                    |
| authentication                                                                   | If deselected, disables EHR single sign-on.                                                                                                    |
|                                                                                  | Default value: Deselected                                                                                                    |
| Disable automatic<br>switching of dictation<br>source to an available<br>default | If selected, when a user's current dictation source is unavailable,<br>Dragon does not switch the dictation source to an available default<br>source automatically.                                                                                      |
|                                                                                  | If deselected, when a user's current dictation source is unavailable,<br>Dragon switches the dictation source to an available default source<br>automatically.                                                                                           |
|                                                                                  | Default value: Deselected                                                                                                    |
| Display vSync status<br>tray icon                                                | If selected, a notification appears in the system tray when there is a connection issue between Dragon and vSync on a Citrix server.                                                                                                    |
|                                                                                  | If deselected, no notification appears when there are connection issues.                                                                                                    |
|                                                                                  | Default value: Selected                                                                                                    |
| Hide Dragonbar when<br>no user is loaded                                         | If selected, the DragonBar displays in Tray Icon mode when no user profile is loaded in the Dragon client.                                                                                                    |
|                                                                                  | If deselected, the full DragonBar displays when no user profile is loaded.                                                                                                    |
|                                                                                  | Default value: Deselected                                                                                                    |
| vSync: Full Text<br>Control                                                      | If selected, Dragon supports Full Text Control functionality in applications running on a Citrix server.                                                                                                    |
|                                                                                  | If deselected, Dragon does not support Full Text Control in Citrix applications.                                                                                                    |
|                                                                                  | For more information, see the Citrix Administrator guide.                                                                                                    |
|                                                                                  | Default value: Deselected                                                                                                    |
| Upload custom words                                                              | If selected, allows Dragon to upload users' custom words from the<br>Dragon client to the NMC server. When words are available on the NMC<br>server, Dragon can download each user's custom words to all<br>computers where he or she logs in to Dragon. |
|                                                                                  | If deselected, does not allow Dragon to upload users' custom words.<br>Users' custom words remain available only on the local computer where<br>they created them.                                                                                       |
|                                                                                  | Default value: Selected                                                                                                    |

Master user profile section

| Field                                                           | Description                                                                                                    |  |  |
|-----------------------------------------------------------------|----------------------------------------------------------------------------------------------------|--|--|
| Applies to: Dragon des                                          | Applies to: Dragon desktop products only                                                                                                    |  |  |
| Master user profile directories                                 | Click <b>Configure</b> to set the location of Master user profiles on the network.                                                                                                    |  |  |
| Local cache directory                                           | The location of local cache user profiles on a Dragon computer. Applies to every Dragon client computer on the network.                                                                                                    |  |  |
|                                                                 | <b>Recommendation</b> : Keep the default location, particularly if users dictate in Disconnected mode.                                                                                                    |  |  |
| Allow disconnected mode                                         | If selected, allows users to log in to Dragon when the client is not connected to the network. For example, when a provider is working off-site on a laptop.                                                                                                    |  |  |
|                                                                 | <b>Caution:</b> If you choose to allow Disconnected mode, you should deselect the <b>Remove local cache data after usage</b> option. If you enable both settings, the provider's dictation is deleted from the local cache upon logging out.                                                                                        |  |  |
|                                                                 | If deselected, does not allow users to work in Disconnected mode.                                                                                                    |  |  |
|                                                                 | Default value: Selected                                                                                                    |  |  |
| Allow DMNE Client<br>Offline mode option                        | If selected, enables Offline mode. Dragon does not download users' profiles from the network, allowing them to work offline.                                                                                                    |  |  |
|                                                                 | If deselected, Dragon does not allow client Offline mode.                                                                                                    |  |  |
|                                                                 | Default value: Selected                                                                                                    |  |  |
| Save user profiles at automatic logout                          | If selected, Dragon saves changes to the Master user profile automatically when Dragon logs off an idle user.                                                                                                    |  |  |
|                                                                 | If deselected, Dragon does not save changes to the Master user profile.                                                                                                    |  |  |
|                                                                 | Default value: Deselected                                                                                                    |  |  |
| Saving the user also saves local acoustics                      | If selected, Dragon sends both the acoustic model updates and the language model updates to the NMC server server.                                                                                                    |  |  |
|                                                                 | If deselected, Dragon only sends the language model updates (changes<br>to words and writing styles related changes) back to the NMC server<br>server. In this instance, since the acoustic model changes from the<br>client are not saved, only the updates from the ACO process are<br>incorporated into the Master user profile. |  |  |
|                                                                 | Default value: Deselected                                                                                                    |  |  |
| Access network at<br>user open/close only<br>(minimizes network | If selected, Dragon integrates changes in the local user cache profile<br>into the Master user profile only when a user logs out, rather than when<br>the healthcare provider is dictating.                                                                                                    |  |  |
| traffic)                                                        | If deselected, Dragon immediately transfers local changes to the Master user profile.                                                                                                    |  |  |
|                                                                 | Default value: Selected                                                                                                    |  |  |

| Field                                                    | Description                                                                                                    |
|----------------------------------------------------------|----------------------------------------------------------------------------------------------------|
| Ask before breaking lock on network users                | If selected, Dragon allows users the option to break the network lock on<br>a Master user profile that was previously in use by another user.<br>Network issues may prevent the network lock from being released.                                                                                                    |
|                                                          | If deselected, Dragon breaks the network lock on a Master user profile automatically without prompting the user.                                                                                                    |
|                                                          | Valid for Dragon clients that connect to Master user profiles location using a mapped drive or UNC drive. Not applicable to HTTP connections.                                                                                                    |
|                                                          | Default value: Selected                                                                                                    |
| Set audio levels on each machine                         | If selected, Dragon runs the <b>Check your audio settings</b> option from<br>the Accuracy Center window before a user's first session with a Master<br>user profile. This includes the volume check and the microphone quality<br>check. You should select this option if providers dictate on different<br>computers or in different locations, as the audio setup data can vary<br>based on differences in the microphone and sound card. There may also<br>be differences in ambient sound levels at other locations. |
|                                                          | When Dragon detects a significant difference between operating systems, sound cards, microphones, or other hardware, Dragon prompts you to run <b>Check your audio settings</b> regardless of whether this option is enabled.                                                                                                    |
|                                                          | If deselected, Dragon does not run the <b>Check your audio settings</b> option automatically.                                                                                                    |
|                                                          | Default value: Selected                                                                                                    |
| Copy Dragon Medical<br>Network Edition log to<br>network | If selected, Dragon copies the Dragon.log file from the local<br>workstation to the Master user profile location when Dragon<br>synchronizes the local and Master user profiles. This file contains<br>information that can help diagnose issues with your Dragon installation.                                                                                                    |
|                                                          | <b>Note:</b> Dragon does not copy the Dragon.log file when the file reaches the maximum size in the <b>Disk space reserved for network archive</b> option.                                                                                                    |
|                                                          | If deselected, Dragon does not copy the log when it synchronizes the Master and local user profiles.                                                                                                    |
|                                                          | Default value: Selected                                                                                                    |
| Save profile with background process                     | If selected, Dragon uploads dictation session data separately from main<br>user profile data in the background while the user profile is open.<br>Enabling this option improves the time it takes to save a user profile and<br>log out of Dragon.                                                                                                    |
|                                                          | If deselected, Dragon uploads dictation data and user profile data at the same time.                                                                                                    |
|                                                          | Default value: Selected                                                                                                    |
| Restore Defaults                                         | Click to restore the default values for this tab.                                                                                                    |

| Field                                  | Description                                                                                                    |
|----------------------------------------|----------------------------------------------------------------------------------------------------|
| Data section                           |                                                                                                    |
| Store correction in archive            | If selected, Dragon stores a list of corrections that the Acoustic and Language Model Optimizer uses in a local archive.                                                                                                    |
|                                        | If deselected, Dragon does not store the list of corrections. Dragon may display a message stating there is not enough data for the Acoustic Model Optimizer to process.                                                                                                    |
|                                        | Default value: Selected.                                                                                                    |
| _(minutes) archive                     | Number minutes of information Dragon stores in the archive.                                                                                                    |
| SIZE                                   | Default value: 180                                                                                                    |
| MB disk space<br>reserved for playback | Amount of disk space reserved for dictation data overflow from users' RAM. If you do not want to keep any dictation to conserve disk space, set this to 0 MB.                                                                                                    |
|                                        | Default value: 100                                                                                                    |
| Create usability log                   | If selected, Dragon creates a log file (DgnUsability.log) that contains all menu commands, toolbar buttons, and voice commands users use during a dictation session.                                                                                                    |
|                                        | Log file location:                                                                                                    |
|                                        | Dragon Professional, Dragon Law Enforcement:                                                                                                    |
|                                        | C:\Documents and Settings\< <i>username</i> >\Application<br>Data\Nuance\NaturallySpeaking15                                                                                                    |
|                                        | Dragon Medical Network Edition:                                                                                                    |
|                                        | C:\Documents and Settings\< <i>username</i> >\Application<br>Data\Nuance\NaturallySpeaking12                                                                                                    |
|                                        | If deselected, Dragon does not create a usability log.                                                                                                    |
|                                        | Default value: Deselected                                                                                                    |
| Remove local cache data after usage    | If selected, Dragon deletes the contents of the local cache when a user logs out.                                                                                                    |
|                                        | <b>Caution:</b> You should deselect this option if you choose to enable<br>Disconnected mode in the <b>Master user profile</b> section. If you enable<br>both settings, the provider's dictation is deleted from the local cache<br>upon logging out.                              |
|                                        | If deselected, Dragon does not delete the local cache contents.                                                                                                    |
|                                        | Default value: Deselected                                                                                                    |
| Conserve server<br>archive size        | If selected, Dragon does not copy Dragon Recorded Audio (.DRA) files<br>to the Master user profile location during local cache user profile and<br>Master user profile synchronization. You may select this option if your<br>network speed decreases, as .DRA files can be large. |
|                                        | If deselected, Dragon integrates the local .DRA files with the Master                                                                                                    |

| Field            | Description                                                                                                    |
|------------------|----------------------------------------------------------------------------------------------------|
|                  | user profile when synchronizing with the local cache. This makes the .DRA files available for profile optimization, which increases dictation accuracy.                                                                                       |
|                  | When the maximum archive size is reached, Dragon no longer copies<br>the .DRA files to the Master user profile location. You set the archive<br>size in the <b>_ (minutes) archive size</b> field above.<br><b>Default value</b> : Deselected |
| Restore Defaults | Click to restore the default values for this tab.                                                                                                    |

# Site—Master User Profile Directory Settings dialog box

To open this dialog box, on the Site—Dragon Medical Network Edition tab, Master user profile section, click the **Configure** button next to the **Master user profile directories** field.

| Field                                                      | Description                                                                                                    |  |
|------------------------------------------------------------|----------------------------------------------------------------------------------------------------|--|
| General tab                                                |                                                                                                    |  |
| Name                                                       | Master user profile location name that appears in the Dragon client.                                                                  |  |
| DMNE Version 1.x<br>Speech Profile<br>Location             | Location of the version 10.5 Master user profiles on a workstation. For use with Dragon Medical Network Edition 1.0 (SP3 or earlier). |  |
|                                                            | The location can be a mapped drive, a UNC location, or a web server URL (http:// or https:// for a secure web server).                |  |
|                                                            | Formats:                                                                                                    |  |
|                                                            | <ul> <li>Mapped network drive—<drive letter="">:\<folder name="">.</folder></drive></li> </ul>                                        |  |
|                                                            | For example, <b>Y:\Profiles</b> .                                                                                                    |  |
|                                                            | <ul> <li>UNC Path—\\servername\sharename\path\filename.</li> </ul>                                                                    |  |
|                                                            | For example, \\ <b>MyServer\Profiles</b>                                                                                              |  |
|                                                            | HTTP—http://myserver.com/webDAV.                                                                                                    |  |
|                                                            | For example, http://Profiles/MasterUserProfilesDir                                                                                    |  |
|                                                            | HTTPS—The format is: https://myserver.com/WebDAV.                                                                                     |  |
|                                                            | For example, https://Profiles/UserProfilesDir                                                                                         |  |
| DMNE Version 2.0 (or<br>higher) Speech Profile<br>Location | Location of the version 12 Master user profiles on a workstation. For use with Dragon Medical Network Edition 2.0 or higher.          |  |
|                                                            | The location can be a mapped drive, a UNC location, or a web server URL (http:// or https:// for a secure web server).                |  |
|                                                            | Formats:                                                                                                    |  |
|                                                            | <ul> <li>Mapped network drive—Use this format: <drive letter="">:\<folder<br>name&gt;.</folder<br></drive></li> </ul>                 |  |
|                                                            | For example, <b>Y:\Profiles</b> .                                                                                                    |  |
|                                                            | UNC Path—Use this format:     \\servername\sharename\path\filename.                                                                   |  |

| Field                        | Description                                                                                                    |
|------------------------------|----------------------------------------------------------------------------------------------------|
|                              | For example, \\ <b>MyServer\Profiles</b>                                                                                                    |
|                              | • HTTP—Use this format: http://myserver.com/webDAV.                                                                                                    |
|                              | For example, http://Profiles/MasterUserProfilesDir                                                                                                    |
|                              | <ul> <li>HTTPS—The format is: https://myserver.com/WebDAV.</li> </ul>                                                                                                 |
|                              | For example, https://Profiles/UserProfilesDir                                                                                                    |
| Speech Node<br>Collection    | Speech node collection for the Master user profile location.                                                                                                    |
| DMNE v1.x (UNC)              | UNC path for the Speech Node Collection for a DMNE version 10.5 user profile.                                                                                         |
| DMNE v2.0 or higher<br>(UNC) | UNC path for the Speech Node Collection for a DMNE version 12 user profile.                                                                                           |
| HTTP Settings tab            |                                                                                                    |
| Default User                 | Default username and password for the HTTP server. Not a local login.                                                                                                 |
| Password                     | Format: Domain name\login name.                                                                                                    |
|                              | Example: Nuance\JWyman                                                                                                    |
| Prompt for user and password | If selected, Dragon prompts users for a username and password when<br>they connect to the HTTP server.                                                                |
|                              | If deselected, Dragon does not prompt users to log in when they connect to the HTTP server.                                                                           |
|                              | Default value: Deselected                                                                                                    |
| Authentication Type          | Type of authentication used on the HTTP server.                                                                                                    |
|                              | The options are:                                                                                                    |
|                              | <ul> <li>Basic—Server is configured for Basic authentication, where the<br/>username and password are passed over the network as clear<br/>text.</li> </ul>           |
|                              | <ul> <li>Digest—Server is configured for Digest authentication, where<br/>the passwords are never transmitted across the Internet in<br/>unencrypted form.</li> </ul> |
|                              | <b>Note</b> : For security reasons, be sure that anonymous logins are disabled on the HTTP or HTTPS server.                                                           |
| Use Proxy Server             | Select if Dragon computers connect to an HTTP server through a proxy server.                                                                                          |
| Туре                         | Type of firewall the HTTP server uses.                                                                                                    |
|                              | The options are:                                                                                                    |
|                              | <ul> <li>HTTP —For a proxy server specializing in HTML (web page) transactions.</li> </ul>                                                                            |
|                              | Tunnel—For client computers using tunneling software to                                                                                                    |

| Field               | Description                                                                                                    |
|---------------------|----------------------------------------------------------------------------------------------------|
|                     | connect to the server.                                                                                                    |
|                     | <ul> <li>Socks 4—For a SOCKS4 protocol that relays TCP sessions at a<br/>firewall host to allow application users transparent access<br/>across the firewall. SOCKS4 does not support authentication,<br/>UDP proxy. SOCKS4 clients require full Domain Name Service<br/>(DNS).</li> </ul>           |
|                     | • Socks 5—For a SOCKS 5 protocol that relays TCP sessions at<br>a firewall host to allow NMC server users transparent access<br>across the firewall. SOCKS 5 supports multiple authentication<br>methods. SOCKS 5 clients use the SOCKS 5 server to perform<br>the Domain Name Service (DNS) lookup. |
| Server              | Server name provided by your server administrator.                                                                                                    |
| Port                | Port number for connecting to the proxy server or firewall.                                                                                                    |
| User                | Username for the proxy server or firewall.                                                                                                    |
| Password            | Password for the proxy server or firewall.                                                                                                    |
| Firewall Data       | Authentication string provided by your NMC server administrator.                                                                                                    |
| Follow redirects    | Determines how Dragon handles redirects if you are storing the Master<br>user profiles on a server that redirects incoming connections to another<br>location.                                                                                                    |
|                     | The options are:                                                                                                    |
|                     | Never—Never follow redirects; ignores them.                                                                                                    |
|                     | Always—Always follow redirects.                                                                                                    |
|                     | <ul> <li>Same Scheme Only—Only permit redirects that use the same scheme as the client request.</li> </ul>                                                                                                    |
|                     | Recommended value: Always or Same Scheme Only                                                                                                    |
| Lock timeout        | Number of seconds the server should wait before breaking the lock on any the Master user profiles for the current provider.                                                                                                    |
|                     | Set to <b>0</b> to use the server default setting.                                                                                                    |
|                     | Set to a non-zero number to override the server default setting.                                                                                                    |
|                     | <b>Note:</b> Setting to 256 or higher causes issues with Dragon clients from Service Pack 6 or earlier. Older Dragon clients only accept a value less than 255.                                                                                                    |
| Connection timeout  | Number of seconds before the server closes the connection to the Dragon client either when the connection is idle or after the connection has been open for that duration.                                                                                                    |
|                     | <b>Note:</b> Setting to 256 or higher will cause issues with Dragon clients from Service Pack 6 or earlier. Older Dragon clients only accept a value less than 255.                                                                                                    |
| Timeout of inactive | If selected, Dragon logs out a user that has been idle for the time set in                                                                                                    |

| Field                      | Description                                                                                                    |
|----------------------------|----------------------------------------------------------------------------------------------------|
|                            | the Connection timeout option.                                                                                                    |
|                            | If deselected, Dragon logs out a user after the <b>Connection timeout</b> is reached, regardless of whether the user has been idle.                                                                                                    |
|                            | Default value: Deselected                                                                                                    |
| SSL Settings               |                                                                                                    |
| Certificate store type     | Certificate store type for the client certificate on the local machine.                                                                                                    |
|                            | The options are:                                                                                                    |
|                            | • User store (default)—Choose if the certificate store is a certificate store owned by the current user. For Java, choose if the certificate store is the name of a JKS (Java Key Store) file. If the provider is OpenSSL, choose if the certificate store is a file that contains the PEM encoded certificate and private key.                                                                                                    |
|                            | <ul> <li>Machine store—Choose if the certificate store is a machine<br/>store (not available in Java or when provider is OpenSSL).</li> </ul>                                                                                                    |
|                            | • <b>PFX file</b> —Choose if the certificate store is the name of a Private<br>Key Server or PFX (PKCS12) file containing certificates. If the<br>provider is OpenSSL, the file may contain only one certificate<br>and private key. If you select <b>PFX file</b> for the <b>Certificate Store</b><br><b>Type</b> , for the <b>Certificate Store</b> select <b>Other</b> and enter the name<br>of the file in the associated text box below it. |
|                            | <ul> <li>PFX Blob—Choose if the certificate store is a string (binary or base64 encoded) representing a certificate store in PFX (PKCS12) format. If you select PFX Blob for the Certificate Store Type, for the Certificate Store select Other and enter the binary contents of a PFX file (for example, the PKCS12) in the associated text box below it.</li> </ul>                                                                            |
|                            | • <b>PEM Key</b> —Choose if the certificate store is a string or file name that contains a Privacy Enhanced Mail (PEM) encoded certificate and private key. This store type is currently not supported in Java.                                                                                                    |
| Certificate store          | Name of the certificate store for the client certificate on the local machine.<br>The options are:                                                                                                    |
|                            | <ul> <li>MY—A certificate store holding personal certificates with associated private keys.</li> </ul>                                                                                                    |
|                            | <ul> <li>CA—A certificate store holding Certificate Authority (CA) certificates.</li> </ul>                                                                                                    |
|                            | ROOT—A certificate store holding ROOT certificates.                                                                                                    |
|                            | <ul> <li>SPC—A certificate store holding Software Publisher Certificate<br/>(SPC) certificates.</li> </ul>                                                                                                    |
| Certificate store password | Password for the certificate store on the local machine.                                                                                                    |
| Use general                | If selected, enables the supported security protocols on the HTTPS                                                                                                    |

| Field                      | Description                                                                                                    |  |
|----------------------------|----------------------------------------------------------------------------------------------------|--|
| SSL protocols              | server.                                                                                                    |  |
|                            | The options are:                                                                                                    |  |
|                            | • <b>TLS1</b> —Version 1 of the Transport Layer Security (TLS) protocol.                                                                                                    |  |
|                            | • SSL3—Version 3 of the Secure Sockets Layer (SSL) protocol.                                                                                                    |  |
|                            | SSL2—Version 2 of the Secure Sockets Layer (SSL) protocol.                                                                                                    |  |
|                            | <ul> <li>PCT1—Version 1 of the Private Communications Transport<br/>(PCT) protocol.</li> </ul>                                                                                              |  |
| Use Open SSL               | Choose if the HTTPS server uses OpenSSL as a Certificate Authority.                                                                                                    |  |
| Cipher list                | One or more cipher strings, separated by colons, that controls the ciphers used by SSL.                                                                                                    |  |
| Certificate authority file | Name of the file that contains the list of certificate authorities (CAs) trusted by your application. The file set by this property should contain a list of CA certificates in PEM format. |  |
| CA directory               | Path to a directory that contains CA certificates. The path should point to a directory on the server machine that contains CA certificates in PEM format.                                  |  |

# Site—Work Types tab

Applies to: Nuance Clinician only

# **Group Details page**

The following sections describe the fields on the Group Details page tabs.

To access this page, see "Viewing groups" on page 35.

# Group Details—Details tab

The following table describes the fields on the Details tab.

| Field        | Description                                                                    |  |
|--------------|--------------------------------------------------------------------------------|--|
| Group name   | Name for this group.                                                           |  |
| Organization | Prepopulated with the name of your organization. This field is read-only.      |  |
| Sites        | Site to which the group belongs.                                               |  |
| Role         | Role to which all users in this group are assigned.                            |  |
| Privileges   | Privileges that all users in this group are assigned.                          |  |
|              | Select and deselect the appropriate privileges, or click one of the following: |  |
|              | Select all to select all privileges                                            |  |
|              | Clear all to deselect all privileges                                           |  |

# Group Details—Members tab

The following table describes the columns on the Members tab.

For information on managing your group members, see "Managing groups" on page 38.

| Field      | Description                                           |
|------------|-------------------------------------------------------|
| Last name  | User's last name.                                     |
| First name | User's first name.                                    |
| Location   | User's location.                                      |
| Department | User's department.                                    |
| Add/Remove | Click to add or remove user accounts from this group. |

# Group Details—Security tab

The following table describes the columns on the Security tab.

For information on managing your group privileges, see "Configuring group security" on page 38.

| Field     | Description                       |
|-----------|-----------------------------------|
| Grant     | Grant assigned to this group.     |
| Principle | Principle assigned to this group. |

# Group Details—Grants tab

The following table describes the columns on the Grants tab.

For information on managing your group grants, see "Configuring group security" on page 38

| Field  | Description                                   |
|--------|-----------------------------------------------|
| Grant  | Grant assigned to this group.                 |
| Object | Organization to which this group is assigned. |

# Group Details—Network Edition US tab

Applies to: Dragon Medical Network Edition only

# Group Details—Dragon Medical Advisor tab

Applies to: Dragon Medical One with Dragon Medical Advisor only

# Group Details—Dragon Professional tab

Applies to: Dragon Professional only

The following table describes the fields on the Dragon Professional tab.

| Field                           | Description |
|---------------------------------|-------------|
| Administrative Settings section |             |

| Disable the use of<br>advanced scripting<br>commands | If selected, prevents users from creating or editing scripting custom commands. Users can still run the commands, however.<br>If deselected, allows users to create and edit scripting commands.<br><b>Default value:</b> Deselected |
|------------------------------------------------------|----------------------------------------------------------------------------------------------------|
| Create BM-IV profiles by default                     | If selected, all user profiles created use BestMatch IV acoustic models by default.                                                                                                    |
|                                                      | If deselected, users can choose a different acoustic model when they create their user profiles.                                                                                                    |
|                                                      | Default value: Deselected                                                                                                    |

### **Commands section**

For field descriptions for this section, see Options dialog box—Commands page in the Dragon Help.

### Auto-formatting section

For field descriptions for this section, see Auto-Formatting dialog box in the Dragon Help.

# **Miscellaneous Group Settings section**

For field descriptions for this section, see Options dialog box—Miscellaneous page in the Dragon Help.

### **PowerMic section**

Applies to: Dragon desktop products only

There are two tabs in this section:

- **Global**—Click to assign actions to PowerMic buttons when you're dictating in all applications other than the Dictation Box.
- Dictation Box—Click to assign actions to PowerMic buttons when you're dictating in the

Dictation Box.

The following table describes the default actions assigned to each PowerMic button. You can select a different action from the list for each button. The actions that you select here determine the default settings for Dragon client users. If necessary, users can change their default settings. When users click the **Restore Defaults** button on the PowerMic page in the Dragon client, their settings are restored to the options you determine in this section.

To restore the default values for these settings in the NMC console, click **Restore Defaults**. You must click **Restore Defaults** on both the Global tab and the Dictation Box tab to restore all PowerMic default settings.

| Global tab   |                                                                                                    | Dictation Box tab |                                                                                                    |
|--------------|----------------------------------------------------------------------------------------------------|-------------------|----------------------------------------------------------------------------------------------------|
| Transcribe   | <b>Default action:</b> Show Dictation Box                                                                                            | Transcribe        | <b>Default action:</b><br>Transfer text                                                                                                    |
| Tab Backward | <b>Default action:</b> Tab<br>backward                                                                                               | Tab Backward      | <b>Default action:</b> Tab backward                                                                                                    |
| Tab Forward  | <b>Default action:</b> Tab forward                                                                                                   | Tab Forward       | <b>Default action:</b> Tab forward                                                                                                    |
| Dictate      | <b>Default action:</b> Press-<br>to-talk                                                                                             | Dictate           | <b>Default action:</b><br>Press-to-talk                                                                                                    |
| Rewind       | <b>Default action:</b><br>Previous field                                                                                             | Rewind            | <b>Default action:</b><br>Previous field                                                                                                    |
| Fast Forward | <b>Default action:</b> Next field                                                                                                    | Fast Forward      | <b>Default action:</b><br>Next field                                                                                                    |
| Stop/Play    | <b>Default action:</b> Accept defaults                                                                                               | Stop/Play         | <b>Default action:</b><br>Accept defaults                                                                                                    |
| Custom Left  | <b>Default action:</b> Force command recognition                                                                                     | Custom Left       | <b>Default action:</b><br>Press Cancel<br>button                                                                                             |
| Enter/Select | Default action: Dragon<br>Professional—None<br>Dragon Law<br>Enforcement—None<br>Dragon Medical<br>Network Edition—<br>Transfer text | Enter/Select      | Default action:<br>Dragon<br>Professional—None<br>Dragon Law<br>Enforcement-None<br>Dragon Medical<br>Network Edition—<br>Hidden Mode on/off |
| Custom Right | <b>Default action:</b> Force dictation recognition                                                                                   | Custom Right      | <b>Default action:</b> Force dictation recognition                                                                                           |

For more information, see "Changing group product settings" on page 39.

# Additional PowerMic Options

Applies to: Dragon desktop products only

To configure additional PowerMic options, click the **Additional...** button. The following table describes the additional options available.

| Option                | Description                                                                                                    |
|-----------------------|----------------------------------------------------------------------------------------------------|
| Mouse Action          | If selected, enables the actions shown for each button listed.<br>You cannot change the default actions; you can only enable or<br>disable them. |
|                       | If deselected, disables the actions shown for each button.                                                                                       |
|                       | Default value: Enabled for each button                                                                                                    |
| Enable Touchpad Swipe | If selected, you can use the PowerMic Track-Point button<br>(PowerMic II) or the Touchpad button (PowerMic III) to move<br>your cursor.          |
|                       | If deselected, you must use your mouse to move your cursor.                                                                                      |
|                       | Default value: Enabled                                                                                                    |
| Restore Defaults      | Click to restore the default values for all settings in this dialog box.                                                                         |

# Hot Keys section

Applies to: Dragon desktop products only

For field descriptions for this section, see Options dialog box—Hot keys page in the Dragon Help.

For information on specifying hot key values, see "To change Hot Key settings:" on page 40.

| Restore Defaults | Click to restore the default values for settings in the Hot Keys |
|------------------|------------------------------------------------------------------|
|                  | section.                                                         |

# **User Account Details page**

The following sections describe the fields on the User Account Details page tabs.

To access this page, see "Viewing user accounts" on page 43.

# User Account Details—Details tab

The following table describes the fields on the Details tab.

| Field                                    | Description                                                                                                    |
|------------------------------------------|----------------------------------------------------------------------------------------------------|
| Organization                             | Organization to which the user belongs. This field is read-only.                                                                                                    |
| NPI                                      | National Provider Identifier.                                                                                                    |
|                                          | This field is not applicable to Dragon Professional or Dragon Law Enforcement.                                                                                                    |
| First name,<br>Last name,<br>Middle name | User's first, middle, and last name.                                                                                                    |
| Title                                    | User's title.                                                                                                    |
| Login                                    | User's unique login.                                                                                                    |
|                                          | If you are using active directory single sign-on authentication, this login must match the user's Windows login. For more information, see the <i>Nuance Management Center Server Installation and Configuration Guide</i> . |
| Change<br>Password                       | Click to change the user's password.                                                                                                    |
| Primary email<br>address                 | User's primary email address.                                                                                                    |
| User must<br>change                      | If selected, Nuance Management Center prompts this user to change his or her password when he or she next logs in.                                                                                                    |
| password on<br>next login                | If deselected, this user can continue using his or her password.                                                                                                    |
|                                          | Default value: Deselected                                                                                                    |
| Department                               | Department to which this user belongs.                                                                                                    |
| Disable<br>authentication                | If selected, prevents this user from logging in to the Dragon client. This is helpful when users leave your organization.                                                                                                    |
|                                          | If deselected, this user can continue logging in to the Dragon client.                                                                                                    |
|                                          | Default value: Deselected                                                                                                    |
| Location                                 | User's location.                                                                                                    |

# User Account Details—Specialty tab

The following table describes the fields on the Specialty tab.

| Field             | Description                          |
|-------------------|--------------------------------------|
| Primary specialty | Primary specialty for your practice. |

| Field                   | Description                                                                                                    |
|-------------------------|----------------------------------------------------------------------------------------------------|
|                         | Not applicable to Dragon Professional or Dragon Law Enforcement.                                                                    |
| Secondary specialty     | Secondary specialty for your practice, if applicable.<br>Not applicable to Dragon Professional or Dragon Law<br>Enforcement.        |
| Primary sub-specialty   | Primary sub-specialty for your practice.<br>Not applicable to Dragon Professional or Dragon Law<br>Enforcement.                     |
| Secondary sub-specialty | Secondary sub-specialty for your practice, if<br>applicable.<br>Not applicable to Dragon Professional or Dragon Law<br>Enforcement. |
| User type               | Select an option to indicate this user's type.                                                                                      |
| System specialty        | System specialty.<br>Not applicable to Dragon Professional, Dragon Law<br>Enforcement, or Dragon Medical Network Edition.           |

# User Account Details—Address tab

The following table describes the fields on the Address tab.

| Field                           | Description                  |
|---------------------------------|------------------------------|
| Address 1, Address 2, Address 3 | User's address.              |
| City                            | User's city of residence.    |
| State                           | User's state of residence.   |
| Zip                             | User's postal code.          |
| Country                         | User's country of residence. |

# User Account Details—Group Memberships tab

The following table describes the fields on the Group Memberships tab.

For information on managing group memberships, see "Managing user accounts" on page 47.

| Field       | Description                                  |
|-------------|----------------------------------------------|
| Site filter | Site to which this user's group is assigned. |

# User Account Details—Messaging tab

The following table describes the fields on the Messaging tab.

| Field                         | Description                                                                                                    |
|-------------------------------|----------------------------------------------------------------------------------------------------|
| Inform me via<br>email when I | If selected, when Nuance Management Center generates a message, you receive the message in an email in addition to receiving the messages in the |

| Field                                      | Description                                                                                                    |  |
|--------------------------------------------|----------------------------------------------------------------------------------------------------|--|
| receive NMS                                | NMC console.                                                                                                    |  |
| messages                                   | If deselected, you must view messages in the NMC console.                                                                                                    |  |
|                                            | For more information on Messages, see "Messages" on page 67.                                                                                                    |  |
|                                            | Default value: Deselected                                                                                                    |  |
| Inform me via<br>SMS when I<br>receive NMS | If selected, when Nuance Management Center generates a message, you receive the message in a text on your mobile phone in addition to receiving the messages in the NMC console.                                                 |  |
| messages                                   | If deselected, you must view messages in the NMC console.                                                                                                    |  |
|                                            | For more information on Messages, see "Messages" on page 67.                                                                                                    |  |
|                                            | Default value: Deselected                                                                                                    |  |
| Mobile phone                               | Mobile phone number where you want to receive messages by text.                                                                                                    |  |
| Mobile phone<br>provider                   | Mobile phone carrier.                                                                                                    |  |
| Message<br>Delivery Type                   | Determines whether the message body is included in messages you receive. The options are:                                                                                                    |  |
|                                            | <ul> <li>Include the message body in the delivery (default)—Includes the<br/>entire body of the message in the email or text.</li> </ul>                                                                                         |  |
|                                            | • Simply inform me that I have a message; I will retrieve it myself—<br>The NMC console informs you that you have a message. You can view<br>the message in the NMC console. For more information, see "Messages"<br>on page 67. |  |

# User Account Details—Credentials tab

The following table describes the columns on the Credentials tab.

For information on managing your credentials, see "Managing user accounts" on page 47.

| Field       | Description                                                                                                    |
|-------------|----------------------------------------------------------------------------------------------------|
| NTLM tab    |                                                                                                    |
| Login       | If you are using active directory single sign-on<br>authentication, specify the user's Windows login.<br>For information on creating and configuring user<br>accounts for single sign-on authentication, see the<br><i>Nuance Management Center Server Installation and</i><br><i>Configuration Guide</i> . |
| Domain name | If you are using active directory single sign-on<br>authentication, specify the domain name.<br>For information on configuring single sign-on<br>authentication, see the <i>Nuance Management Center</i><br><i>Server Installation and Configuration Guide</i> .                                            |

| Field     | Description                                                                                                    |
|-----------|----------------------------------------------------------------------------------------------------|
| Token tab |                                                                                                    |
| Login     | If you are using token authentication with Dragon Medical<br>Server/Dragon Medical One, specify the user's client login<br>ID. |

# User Account Details—Network Edition US tab

# User Account Details—User Profile tab

The following table describes the columns on the User Profile tab.

| Field                                 | Description                                                                                                    |  |  |
|---------------------------------------|----------------------------------------------------------------------------------------------------|--|--|
| Dragon Medical Network Edition        | Dragon Medical Network Edition                                                                                                    |  |  |
| Vocabulary                            | This setting is currently not applicable for Dragon Medical Network Edition.                                                                                                    |  |  |
| Dragon Professional section           |                                                                                                    |  |  |
| Vocabulary                            | This setting is currently not applicable for Dragon<br>Professional or Dragon Law Enforcement.                                                                                                    |  |  |
| Dragon Medical Server                 |                                                                                                    |  |  |
| Reset speech recognition user profile | If selected, the NMC server resets the user profile for<br>this user account the next time a session is created for<br>this user. You may need to reset a user profile if it has<br>become corrupted or unusable. Once reset, the NMC<br>server deselects this check box. |  |  |
|                                       | If deselected, the NMC server does not reset the user profile for this user.                                                                                                    |  |  |
| Last reset on                         | Date this user account was last reset.                                                                                                    |  |  |

# User Account Details—Dragon Professional tab

Applies to: Dragon Professional only

The following table describes the columns on the Dragon Professional tab.

| Field                                                                                             | Description |
|---------------------------------------------------------------------------------------------------|-------------|
| User Account Options section                                                                      |             |
| For field descriptions for this section, see Options dialog box—Commands page in the Dragon Help. |             |

If you choose to customize these settings, the **Personal** radio button becomes selected automatically. To use the settings specified for your group, select the **Group** radio button.

These options are set to **Group** by default.

| Auto-formatting section |                                                         |
|-------------------------|---------------------------------------------------------|
| Use Group Rules         | If enabled, click to use the auto-formatting options    |
|                         | specified for your group rather then selecting your own |

| Field           | Description                                                                                                    |
|-----------------|----------------------------------------------------------------------------------------------------|
|                 | options.<br>If disabled, you can customize the auto-formatting options<br>for your own user profile.                                                                                                    |
| Customize Rules | If enabled, click to customize the auto-formatting options<br>for your own user account.<br>If disabled, the auto-formatting options your Dragon<br>system administrator selected for your group are in effect. |

For descriptions for the remaining fields in this section, see Auto-Formatting dialog box in the Dragon Help.

### **Miscellaneous User Settings section**

If you choose to customize these settings, the **Personal** radio button becomes selected automatically. To use the setting specified for your group, select the **Group** radio button.

| Put the microphone to sleep after n minutes of silence           | Number of minutes after which Dragon's microphone goes<br>to sleep when Dragon doesn't hear anything.<br><b>Default value:</b> none                                                                                  |
|------------------------------------------------------------------|----------------------------------------------------------------------------------------------------|
| Have the microphone on but asleep<br>when the user profile opens | If selected, Dragon's microphone is asleep when users log<br>in to the Dragon client and their user profile loads. They<br>can then say "Wake Up" to wake up Dragon and begin<br>dictating or saying other commands. |
|                                                                  | If deselected, Dragon's microphone is off when users log<br>in to the Dragon client and their user profile loads.                                                                                                    |
|                                                                  | Default value: Selected (group value)                                                                                                    |

# PowerMic Settings (read only)

You configure PowerMic settings at the group level. You cannot edit PowerMic settings for user accounts.

### Hot Keys Settings (read only)

You configure hot key settings at the group level. You cannot edit hot key settings for user accounts.

# Auto-text page

The following table describes the fields on the Auto-text page.

To access this page, see "Viewing auto-texts" on page 77.

# Auto-text—Details tab

The following table describes the fields on the Details tab.

| Field         | Description                                                  |
|---------------|--------------------------------------------------------------|
| Name          | Unique auto-text name.                                       |
| Description   | Optional auto-text description.                              |
| Language      | Language in which the content of the auto-text appears.      |
| Spoken Phrase | Phrase users say to execute the auto-text.                   |
| Plain text    | If selected, indicates the auto-text content is unformatted. |
|               | If deselected, indicates the auto-text content is formatted. |
|               | Default value: Deselected                                    |
|               |                                                              |

# **Command page**

The following table describes the fields on the Command page.

To access this page, see "Viewing commands" on page 81.

# Command—Details tab

The following table describes the fields on the Details tab.

| Field         | Description                                           |
|---------------|-------------------------------------------------------|
| Name          | Unique command name.                                  |
| Description   | Optional command description.                         |
| Language      | Language in which the content of the command appears. |
| Spoken Phrase | Phrase users say to execute the command.              |

# Word page

The following table describes the fields on the Word page.

To access this page, see "Viewing Words" on page 83

| Field        | Description                                                                                                    |
|--------------|----------------------------------------------------------------------------------------------------|
| Written Form | Word, phrase, or other content that Dragon writes when you dictate.                                                                                                    |
| Spoken Form  | Spoken form of the word or phrase if it is different from the written form. For example, Dragon can type "MB" when you dictate the word "megabyte". To do so, enter megabyte in this field and MB in the Written Form field.<br>If there is no spoken form, leave this field blank. |
| Language     | Language in which the content of the word appears.                                                                                                    |

# System Settings page

The following sections describe the fields on the System Settings page.

To access this page, from the NMC menu (), select **System Settings**.

| Field                                              | Description                                                                                                    |  |  |  |
|----------------------------------------------------|----------------------------------------------------------------------------------------------------|--|--|--|
| General section                                    |                                                                                                    |  |  |  |
| Disable<br>scheduled<br>NMS Database<br>backups    | If selected, disables regular NMS database backups. You might select this if you chose to manage backups for your on-premise server yourself. For more information, see <b>Appendix A: Database backups</b> in the <i>Nuance Management Center Server Installation and Configuration Guide</i> . |  |  |  |
|                                                    | If deselected, enables automatic NMS database backups.                                                                                                    |  |  |  |
| LINQ to SQL<br>trace output                        | If selected, the NMC server uses LINQ to SQL technology to send database<br>messages. The messages are traced so you can monitor them. Nuance<br>Technical Support may need to look at these messages if you are having an<br>issue with Nuance Management Center.                               |  |  |  |
|                                                    | If deselected, the NMC server does not use LINQ to SQL technology to send database messages.                                                                                                    |  |  |  |
| Log file storage                                   | Select an option from the drop-down list to indicate the location of the NMC server log files.                                                                                                    |  |  |  |
| Nuance Managem                                     | ent Center section                                                                                                    |  |  |  |
| Enable NPI                                         | If selected, enables the National Provider ID lookup function.                                                                                                    |  |  |  |
| Lookup                                             | If deselected, disables the NPI lookup function.                                                                                                    |  |  |  |
| NMC Portal<br>Base Address                         | Root of the NMC console. For example, https:// <servername>/nmchtml.<br/>Nuance Management Center uses this address to create the link emailed to<br/>users who click the <b>Forgot Password</b> link.</servername>                                                                              |  |  |  |
| Enable Email<br>Verification for<br>Administrators | If selected, requires administrators to verify their primary email address at their next login. Nuance Management Center only requires administrators to verify their email address once.                                                                                                    |  |  |  |
|                                                    | For more information, see Requiring administrators to verify their email address.                                                                                                    |  |  |  |
|                                                    | If deselected, does not require administrators to verify their email address.                                                                                                    |  |  |  |
| Verification                                       | Applies to: On-premise customers only                                                                                                    |  |  |  |
| Link Expires<br>After <i>n</i> hours               | If you selected the <b>Enable Email Verification for Administrators</b> option above, indicates the length of time in hours for which the email verification link sent to administrators is valid.                                                                                               |  |  |  |
|                                                    | Default value: 1 hour                                                                                                    |  |  |  |
|                                                    | Possible values: 1-72 hours                                                                                                    |  |  |  |
| Verification                                       | Applies to: On-premise customers only                                                                                                    |  |  |  |
| Email<br>Template                                  | If you selected the Enable Email Verification for Administrators option                                                                                                    |  |  |  |

| Field                                                     | Description                                                                                                    |  |  |  |  |
|-----------------------------------------------------------|----------------------------------------------------------------------------------------------------|--|--|--|--|
|                                                           | above, indicates the location and filename of the verification email template.<br>Click <b>Browse</b> to locate and select the file.                                 |  |  |  |  |
| Redirect NMC<br>Global Address                            | Applies to: Nuance-hosted customers only                                                                                                    |  |  |  |  |
|                                                           | If selected, redirects users to the local load balancer address when the user logs in to the NMC console. Generally, this setting should only be modified by Nuance. |  |  |  |  |
|                                                           | If deselected, does not redirect users on login.                                                                                                    |  |  |  |  |
| NMC Global                                                | Applies to: Nuance-hosted customers only                                                                                                    |  |  |  |  |
| Address                                                   | Global load balancer address. Generally, this setting should only be modified by Nuance.                                                                             |  |  |  |  |
| Nuance Managem                                            | ent Server section                                                                                                    |  |  |  |  |
| Enable service                                            | If selected, enables service call latency messages.                                                                                                    |  |  |  |  |
| call latency<br>messages                                  | If deselected, disables service call latency messages.                                                                                                    |  |  |  |  |
| Dragon<br>Professional                                    | If selected, indicates this system is a Dragon Professional hosted environment.                                                                                      |  |  |  |  |
| hosted<br>environment                                     | If deselected, indicates this system is not a Dragon Professional hosted environment.                                                                                |  |  |  |  |
| Latency<br>threshold for<br>messages <i>n</i><br>seconds  | Number of seconds for the latency threshold for messages.<br><b>Default value:</b> 2 seconds                                                                         |  |  |  |  |
| Purge system                                              | Number of days after which system data is purged.                                                                                                    |  |  |  |  |
| data alter n<br>days                                      | Default value: 90 days                                                                                                    |  |  |  |  |
| Purge usage                                               | Number of days after which usage data is purged.                                                                                                    |  |  |  |  |
| after <i>n</i> days                                       | Default value: 90 days                                                                                                    |  |  |  |  |
| Purge                                                     | Number of days after which converted usage transactions are purged.                                                                                                  |  |  |  |  |
| converted<br>usage<br>transactions<br>after <i>n</i> days | <b>Default value:</b> 0 days (never purged)                                                                                                    |  |  |  |  |
| Purge                                                     | Number of years and days after which audit data is purged.                                                                                                    |  |  |  |  |
| audit events <i>n</i><br>years <i>n</i> months            | Default value: 1 year and 1 day                                                                                                    |  |  |  |  |
| Purge log files                                           | Number of days after which server log files are purged.                                                                                                    |  |  |  |  |
| atter <i>n</i> days                                       | Default value: 45 days                                                                                                    |  |  |  |  |
| Purge NMS                                                 | Number of days after which system messages are purged.                                                                                                    |  |  |  |  |

| Field                                   | Description                                                                                                    |  |  |  |
|-----------------------------------------|----------------------------------------------------------------------------------------------------|--|--|--|
| alerts after <i>n</i><br>days           | Default value: 90 days                                                                                                    |  |  |  |
| Password<br>Reset - Email<br>Template   | Applies to: On-premise customers only                                                                                                    |  |  |  |
|                                         | Indicates the location and filename of the email template used for resetting user passwords.                                                                                                    |  |  |  |
| Configure NMS<br>Service<br>Credentials | Optionally creates a domain, user, and user credentials in the Nuance<br>Management Center database for the NMS service user. This allows other<br>Nuance services (for example, Dragon Medical Server) that run under the<br>same Windows account to make trusted service calls to the NMC server. |  |  |  |
| Do not allow                            | If selected, prevents users from creating empty passwords.                                                                                                    |  |  |  |
| empty<br>passwords                      | If deselected, allows users to create empty passwords if password complexity requirements are not set. For more information on password requirements, see "Managing password settings" on page 23.                                                                                                  |  |  |  |
| SMTP section                            |                                                                                                    |  |  |  |
| Enable SMTP<br>mail                     | If selected, enables SMTP mail that allows your NMC administrators to receive system messages from your NMC server. It also allows your NMC administrators to send messages to other NMC console users.                                                                                             |  |  |  |
|                                         | If deselected, disables SMTP mail and messaging.                                                                                                    |  |  |  |
| Host                                    | URL or address of the SMTP host server.                                                                                                    |  |  |  |
| Message Retry<br>(Days)                 | Number of days after which the NMC server attempts to re-send a message.                                                                                                    |  |  |  |
| Port                                    | Port number to use for SMTP messaging.                                                                                                    |  |  |  |
| Default Sender<br>Account               | Default email address from which to send SMTP messages.                                                                                                    |  |  |  |
| Use SSL                                 | If selected, uses the SSL protocol to encrypt messages transmitted.                                                                                                    |  |  |  |
|                                         | If deselected, does not use SSL.                                                                                                    |  |  |  |
| Use Default                             | If selected, uses the default credentials provided to transmit messages.                                                                                                    |  |  |  |
| Credentials                             | If deselected, does not use the default credentials.                                                                                                    |  |  |  |
| User name                               | User name for SMTP messaging.                                                                                                    |  |  |  |
| Password                                | Password for the user name above.                                                                                                    |  |  |  |
| Test<br>connection to                   | URL or address of the SMTP host server.                                                                                                    |  |  |  |
| Test<br>connection<br>from              | URL or address of the NMC server.                                                                                                    |  |  |  |

# Appendix A: Creating user account import files

| Creating comma-delimited files for user account import |     |
|--------------------------------------------------------|-----|
| Creating XML files for user account import             | 130 |
| Creating the Forgot Password email template            |     |
| Creating the template                                  | 133 |
| Uploading the template                                 |     |

# Creating comma-delimited files for user account import

To import users using a comma-delimited text file (.txt), include the following fields in a .txt document, each separated by a comma.

| Field      | Required? | Maximum character length |
|------------|-----------|--------------------------|
| First name | Yes       | 50                       |
| Last name  | Yes       | 50                       |
| Login ID   | Yes       | 30                       |
| Password   | No        | 30                       |

**Note**: If you do not include a password, you must include a comma after the login ID. This tells the NMC console to expect a blank field.

### Example:

Ana, Moreno, amoreno, pwd124

Kayla, Reilly, kreilly, kbr875

Tim, Chan, tchan, tsc819

# Creating XML files for user account import

To import more data with your users, create an xml file. Format your XML file as follows:

```
</Users>
```

You can include the fields in the table below for each user. If the field is not required, you can omit it from your file.

| Field               | Required? | Syntax                                   | Character<br>length |
|---------------------|-----------|------------------------------------------|---------------------|
| First name          | Yes       | FirstName="First name"                   | 1-50                |
| Last name           | Yes       | LastName="Last name"                     | 1-50                |
| Middle name         | No        | MiddleName=" <i>Middle name</i> "        | 50<br>maximum       |
| Prefix              | No        | Prefix=" <i>Prefix</i> "                 | 10<br>maximum       |
| Login ID            | Yes       | LoginId=" <i>Login</i> "                 | 3-30                |
| Password            | Yes       | Password="Password"                      | 30<br>maximum       |
| Location            | No        | Location="User Location"                 | 50<br>maximum       |
| Department          | No        | Department=" <i>Department</i> "         | 50<br>maximum       |
| Email address       | No        | EmailAddress=" <i>user@example.com</i> " | 50<br>maximum       |
| Street address<br>1 | No        | Street1="Street address"                 | 60<br>maximum       |
| Street address<br>2 | No        | Street2="Street address continued"       | 60<br>maximum       |
| Street address<br>3 | No        | Street3="Street address continued"       | 60<br>maximum       |
| City                | No        | City="City"                              | 40                  |

| Field              | Required? | Syntax                                       | Character<br>length |
|--------------------|-----------|----------------------------------------------|---------------------|
|                    |           |                                              | maximum             |
| State              | No        | State="State"                                | 5 maximum           |
| Zip code           | No        | ZipCode="12345"                              | 20<br>maximum       |
| NTLM<br>Credential | No        | <ntlmcredential>Domain\User</ntlmcredential> | 160 maximum         |

**Note**: While the Password field is required, you can choose not to assign a password to a user by leaving the field blank (Password="")

### Example:

```
<?xml version="1.0" encoding="utf-8"?>
<Users xmlns="http://nuance.com/NAS/UserImport">
      <User
             FirstName="Laura"
             MiddleName="K"
             LastName="Herrera"
              LoginId="lherrera"
             Password="">
              <NTLMCredential>Domain\LHerrera</NTLMCredential>
      </User>
      <User
             FirstName="Arthur"
             LastName="Li"
             LoginId="ali"
             Password="li135"
             State="CA"
             Department="Finance">
              <NTLMCredential>Domain\Arthur.Li</NTLMCredential>
      </User>
      <User
             FirstName="Sophia"
             LastName="Huber"
             LoginId="shuber"
             Password="pwd1"
             Street1="500 Oak Ave."
             City="Boston"
             State="MA"
              ZipCode="02108">
              <NTLMCredential>Domain\Sophia.Hubner</NTLMCredential>
```
Nuance Management Center Administrator Guide

</User>

## **Creating the Forgot Password email template**

Applies to: On-premise customers only

If users forget their NMC console password, they can reset it on the NMC console login screen. Nuance Management Center sends users an email message with a link to reset their password. The link is valid for one hour.

To allow NMC console users to reset their password, you must:

• Ensure you have provided email addresses for all user accounts. Nuance Management Center sends the reset password link to this email address.

For more information, see "View a user account." on page 47.

• Create the Forgot Password email template.

For more information, see Creating the template below.

• Upload the template to the NMC console.

For more information, see Uploading the template below.

## Creating the template

The Forgot Password email template is an HTML document with the appropriate content and link for the email message. You can create the HTML document in any HTML editor. Use the following as the default template:

```
<html>
<body>
<h1>Nuance Account Reset
</h1>
To complete your account reset, please visit the <a id=""nmsresetpwdlink""
href="""">NMS Account Reset Page</a>
</body>
</body>
```

The NMC server replaces the href for nmsresetpwdlink with the correct URL to your Nuance Management Center Forgot Password page. For example:

```
<a id="nmsresetpwdlink" href='https://nms-qaa42.nu-
ancehce.com/nmchtml/PasswordResetPage?key=20c17b4a-eea3-4847-86b3-
7e2e8fee9f84'></a>
```

You can customize the template information as appropriate for your organization.

## Uploading the template

1. Click the NMC menu icon (E), and then select **System Settings**.

The System Settings dialog box appears.

- 2. Expand the Nuance Management Server section.
- 3. Click the Browse button next to the Password Reset Email field.

The Choose File to Upload dialog box appears.

- 4. Navigate to the .html file that you created.
- 5. Select the file, and then click **Open**.

The Choose File to Upload dialog box closes.

6. Click Save.